# Inhoudsopgave

| Vo<br>Nie<br>De<br>Inti<br>Wa<br>Ho<br>De | orwoord<br>euwsbrief<br>website bij het boek<br>roductie Visual Steps™<br>at heeft u nodig?<br>e werkt u met dit boek?<br>schermafbeeldingen                                                                                                    | 7<br>7<br>8<br>8<br>9<br>10      |
|-------------------------------------------|----------------------------------------------------------------------------------------------------|----------------------------------|
| 1.                                        | De Samsung Galaxy Tab                                                                                                    | 11                               |
|                                           | <ul> <li>1.1 De Samsung Galaxy Tab aanzetten of ontgrendelen</li> <li>1.2 De Samsung Galaxy Tab instellen</li> <li>1.3 De belangrijkste onderdelen van de Samsung Galaxy Tab</li> <li>1.4 Basishandelingen op de Samsung Galaxy Tab</li> <li>1.5 Werken met het schermtoetsenbord</li> <li>1.6 Verbinding met internet maken via Wifi</li> <li>1.7 Verbinding met internet maken via het mehiele</li> </ul> | 12<br>13<br>20<br>23<br>28<br>33 |
|                                           | datanetwerk                                                                                                    | 35                               |
|                                           | 1.8 Controleren op updates                                                                                                    | 37                               |
|                                           | 1.9 Een <i>Google</i> -account maken en toevoegen                                                                                                    | 38                               |
|                                           | 1.10 Aanvullende apps installeren                                                                                                    | 45                               |
| 1 13                                      | 2 Achtergrondinformatie                                                                                                    | 47                               |
| 1.13                                      | 3 Tips                                                                                                    | 51                               |
| •                                         |                                                                                                    | <b>50</b>                        |
| Ζ.                                        | Wallen met uw tablet                                                                                                    | 59                               |
|                                           | 2.1 <i>E-mail</i> openen en e-mailaccount toevoegen                                                                                                    | 61                               |
|                                           | 2.2 Een e mail optvangen                                                                                                    | 65                               |
|                                           | 2.4 Fen e-mail verwijderen                                                                                                    | 66                               |
| 2.5                                       | Achtergrondinformatie                                                                                                    | 68                               |
| 2.6                                       | Tips                                                                                                    | 69                               |
|                                           |                                                                                                    |                                  |
| 3.                                        | Internetten met uw tablet                                                                                                    | 79                               |
|                                           | 3.1 De app <i>Internet</i> starten                                                                                                    | 80                               |
|                                           | 3.2 Een webpagina openen                                                                                                    | 80                               |
|                                           | 3.3 In- en uitzoomen                                                                                                    | 82                               |
|                                           | 3.4 Scrollen                                                                                                    | 83                               |
|                                           | 3.5 Koppeling op een webpagina openen                                                                                                    | 84<br>95                         |
|                                           | 3.7 Naar vorige of volgende pagina                                                                                                    | 00                               |
|                                           | 3.8 Favoriet toevoegen                                                                                                    | 87                               |
|                                           | 3.9.7 oeken                                                                                                    | 89                               |
|                                           | 3.10 Wisselen tussen recent gebruikte apps                                                                                                    | 90                               |

|     | 3.11 Gesplitste schermweergave gebruiken         | 91  |
|-----|--------------------------------------------------|-----|
| 3.1 | 2 Achtergrondinformatie                          | 95  |
| 3.1 | 3 Tips                                           | 96  |
| ٨   | Contacton agonda on widgots boboron              | 101 |
| ч.  | 4.1 Contactorissoon toevoegen                    | 101 |
|     | 4.1 Contactpersoon bewerken                      | 102 |
|     | 4.3 Contactpersoon zoeken                        | 107 |
|     | 4.4 Contactpersoon verwijderen                   | 108 |
|     | 4.5 Agenda                                       | 109 |
|     | 4 6 Gebeurtenis toevoegen                        | 110 |
|     | 4.7 Gebeurtenis bewerken of verwijderen          | 113 |
|     | 4.8 Werken met widgets                           | 113 |
| 4.9 | Achtergrondinformatie                            | 118 |
| 4.1 | 0 Tips                                           | 119 |
|     |                                                  |     |
| 5.  | Maps, zoeken en bestanden beheren                | 123 |
|     | 5.1 Maps                                         | 124 |
|     | 5.2 Locatie zoeken                               | 125 |
|     | 5.3 Een route plannen                            | 126 |
|     | 5.4 Street View gebruiken                        | 130 |
|     | 5.5 Zoeken                                       | 132 |
|     | 5.6 De app <i>Mijn bestanden</i>                 | 133 |
|     | 5.7 Tab aansluiten op de computer                |     |
|     | 5.8 Apps uitschakelen                            | 139 |
| 5.9 | Achtergrondinformatie                            | 141 |
| 5.1 | 0 Tips                                           |     |
| 6   | Apps downloadon                                  | 147 |
| 0.  | 6.1 Een gratis ann dewnloaden                    | 147 |
|     | 6.2 Goode Play Card inwisselen                   | 140 |
|     | 6.3 Een betaalde ann downloaden                  | 153 |
|     | 6.4 Apps beheren                                 | 156 |
|     | 6.5 App verwijderen                              | 160 |
| 6.6 | Achtergrondinformatie                            | 162 |
| 6.7 | Tips                                             | 163 |
|     |                                                  |     |
| 7.  | Foto's en video's                                | 171 |
|     | 7.1 Foto's maken                                 | 172 |
|     | 7.2 Filmen                                       | 175 |
|     | 7.3 Foto's bekijken en ordenen in de app Galerij | 176 |
|     | 7.4 Foto e-mailen                                | 181 |
|     | 7.5 Foto's en video's kopiëren naar de computer  | 183 |
|     | 7.6 Opgenomen video afspelen                     | 185 |
| 7.7 | Achtergrondinformatie                            | 187 |
| 7.8 | Tips                                             | 188 |

| 8.  | Muziek                                         | 195 |
|-----|------------------------------------------------|-----|
|     | 8.1 Muziek kopiëren naar uw Samsung Galaxy Tab | 196 |
|     | 8.2 Muziek afspelen                            | 197 |
|     | 8.3 Visual Steps Website en Nieuwsbrief        | 201 |
| 8.4 | Achtergrondinformatie                          | 202 |
| 8.5 | Tips                                           | 203 |
| Bij | lagen                                          |     |

| - Jiagon                      |     |
|-------------------------------|-----|
| A. Hoe doe ik dat ook alweer? | 205 |
| B. Index                      | 209 |

# 1. De Samsung Galaxy Tab

| 1   | 23  | -   | -41  |
|-----|-----|-----|------|
| 11  | -18 | 100 | 51   |
| -   | -1  | ~   | 51   |
| 259 | ыI  |     | - 11 |
| -   | 28  | 1   | -    |

De Samsung Galaxy Tab is een eenvoudig te bedienen tablet van Samsung waarmee u ontzettend veel kunt doen. Niet alleen internetten en e-mailen, maar ook uw agenda bijhouden, spelletjes spelen, foto's en video's maken en bekijken en boeken, kranten of tijdschriften lezen. Dit doet u met behulp van *apps*. Dit zijn programma's die op de Samsung Galaxy Tab staan. Naast de standaardapps die op uw tablet staan, kunt u veel (gratis en betaalde) apps toevoegen via de *Play Store*. Dit is de webwinkel met alle apps voor *Android*-apparaten.

Afhankelijk van het door u aangeschafte type tablet maakt u verbinding met internet via een draadloos netwerk (Wifi) of via het mobiele datanetwerk. Voor verbinding via het mobiele datanetwerk heeft u een abonnement en een simkaart van de aanbieder nodig.

In dit hoofdstuk maakt u kennis met de Samsung Galaxy Tab en leert u de basishandelingen die u nodig heeft om de Samsung Galaxy Tab en het schermtoetsenbord te bedienen.

In dit hoofdstuk leert u:

- de Samsung Galaxy Tab aanzetten of ontgrendelen;
- de Samsung Galaxy Tab instellen;
- wat de belangrijkste onderdelen van de Samsung Galaxy Tab zijn;
- de basishandelingen van de Samsung Galaxy Tab;
- de app Samsung Notes gebruiken;
- werken met het schermtoetsenbord;
- de Samsung Galaxy Tab controleren op updates;
- verbinding met internet maken via een draadloos netwerk (Wifi);
- verbinding met internet maken via het mobiele datanetwerk;
- een Google-account maken en toevoegen op uw tablet;
- aanvullende Samsung- en Google-apps installeren;
- de Samsung Galaxy Tab vergrendelen of uitzetten;
- de Samsung Galaxy Tab beveiligen met een patroon of gezichtsherkenning;
- Google Play Protect gebruiken;
- de apparaatbeveiliging van Samsung gebruiken.

## 💛 Let op!

Mogelijk ziet u iets andere schermen tijdens het instellen of werken met de Samsung Galaxy Tab. Dit is afhankelijk van het type Tab dat u gebruikt. Volg in dat geval de instructies in de schermen.

## 1.1 De Samsung Galaxy Tab aanzetten of ontgrendelen

De Samsung Galaxy Tab kan uitstaan of vergrendeld zijn. Als uw Tab uitstaat, zet u hem op deze wijze aan:

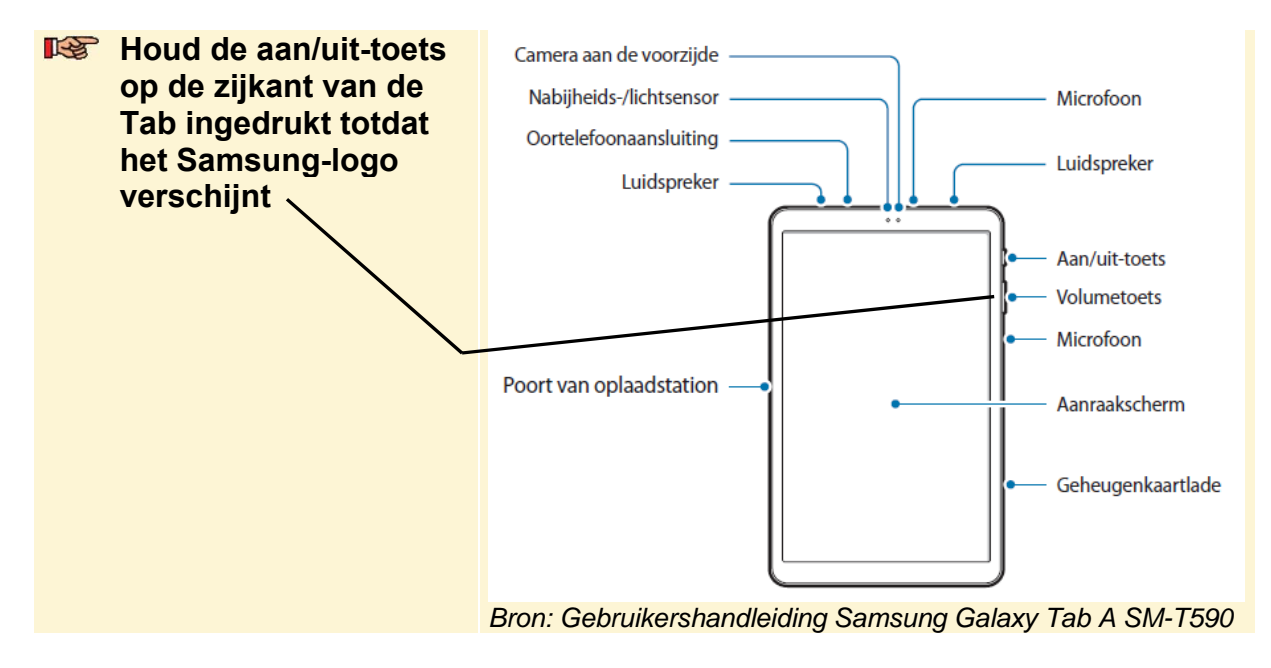

De Tab wordt gestart.

De Tab kan ook vergrendeld zijn. Het scherm is dan donker en reageert niet op aanraakbewegingen. Als dat bij u het geval is, ontgrendelt u de Tab als volgt:

#### Druk kort op de aan/uit-knop op de zijkant van de Tab

Mogelijk moet u het scherm nog ontgrendelen:

#### Veeg met uw vinger over het scherm

Als u de Samsung Galaxy Tab voor de eerste keer start, verschijnen een aantal schermen om enkele instellingen aan te passen. In de volgende paragraaf leest u hoe u dat doet. Als u uw Samsung Galaxy Tab al eerder heeft gebruikt, gaat u verder op pagina 22 met *paragraaf 1.3 De belangrijkste onderdelen van de Samsung Galaxy Tab*.

## 1.2 De Samsung Galaxy Tab instellen

U stelt als eerste de taal van de Samsung Galaxy Tab in:

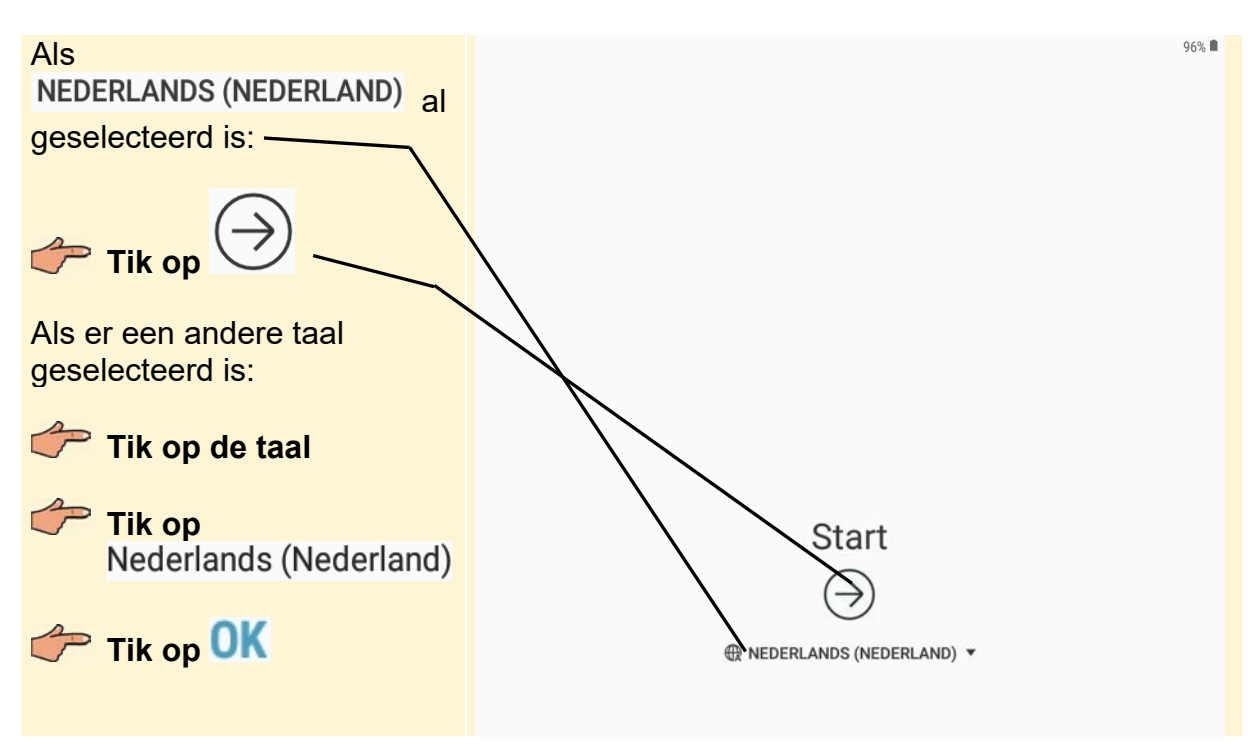

In het volgende scherm slaat u het instellen van de Wifi-verbinding over:

| Onder in het scherm: |                     |  |
|----------------------|---------------------|--|
| Tik op VOLGENDE      | Verbinden met Wi-Fi |  |
|                      | AAN C               |  |

In het volgende scherm ziet u de voorwaarden van *Android*. Hier moet u mee akkoord gaan:

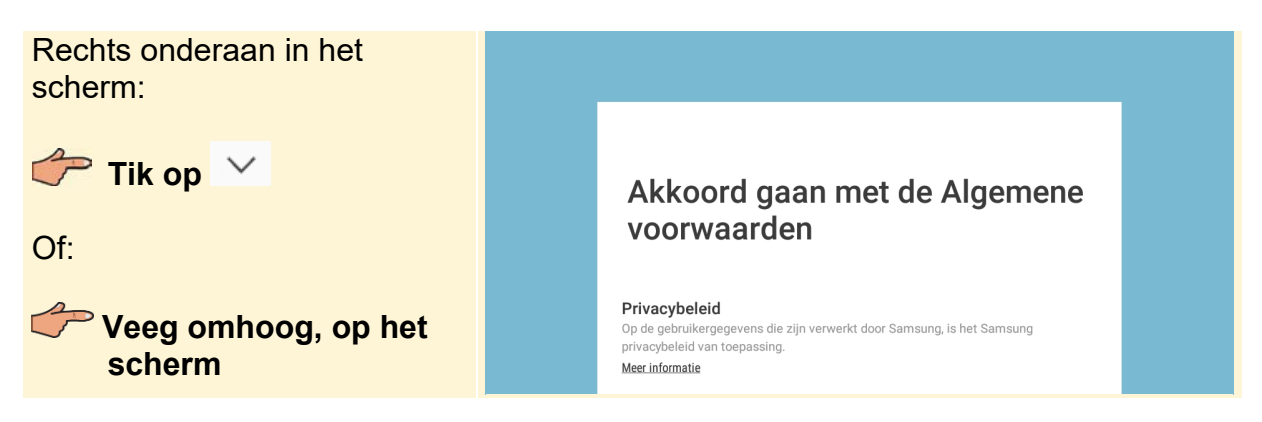

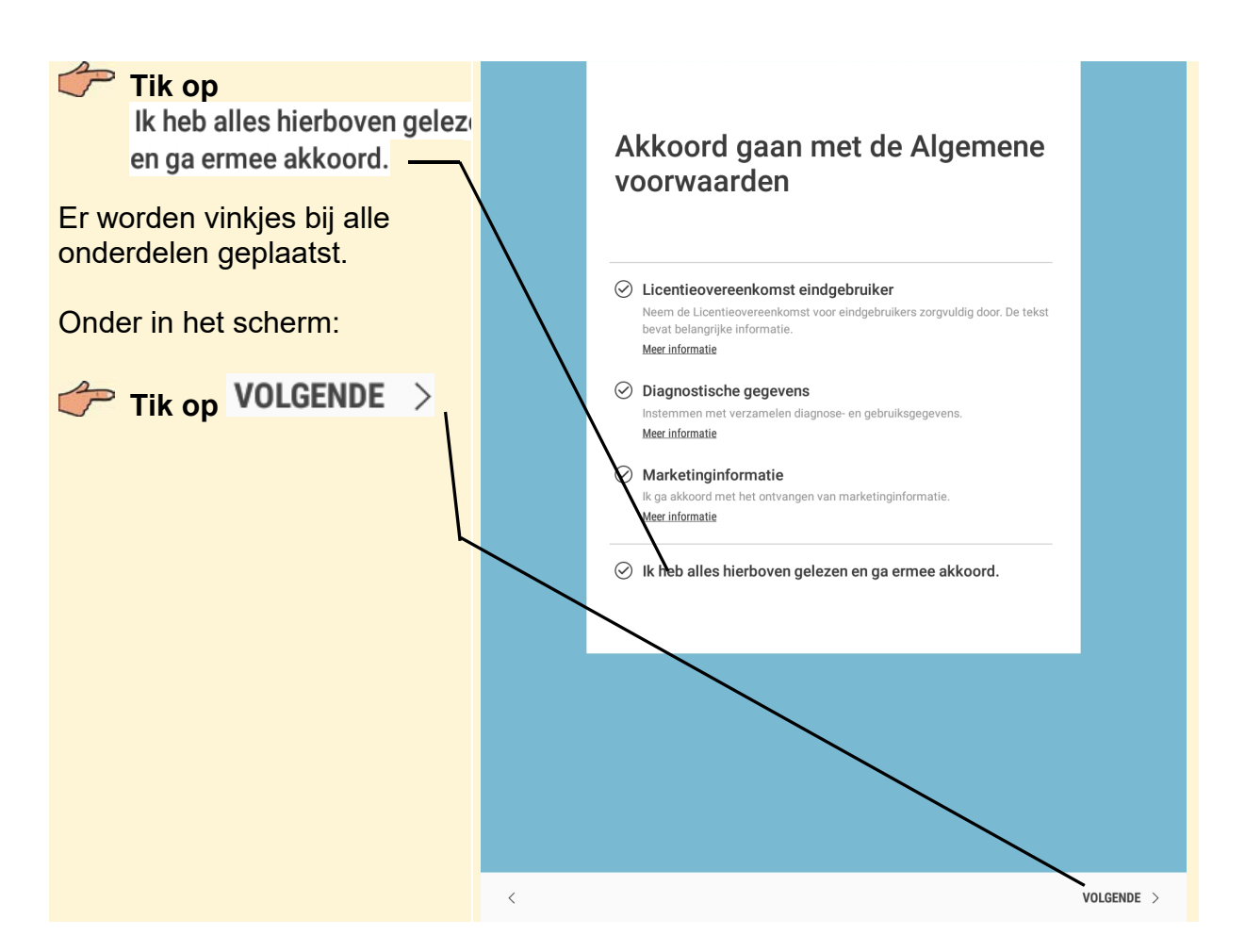

U stelt de datum en tijd in:

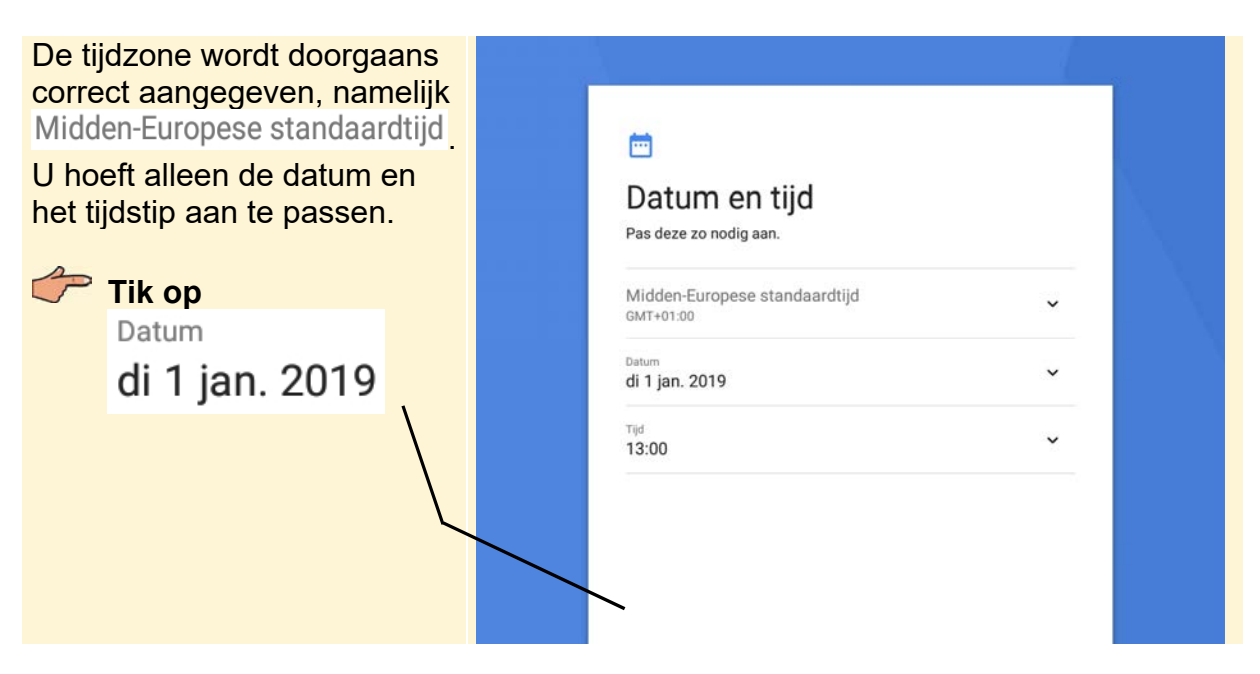

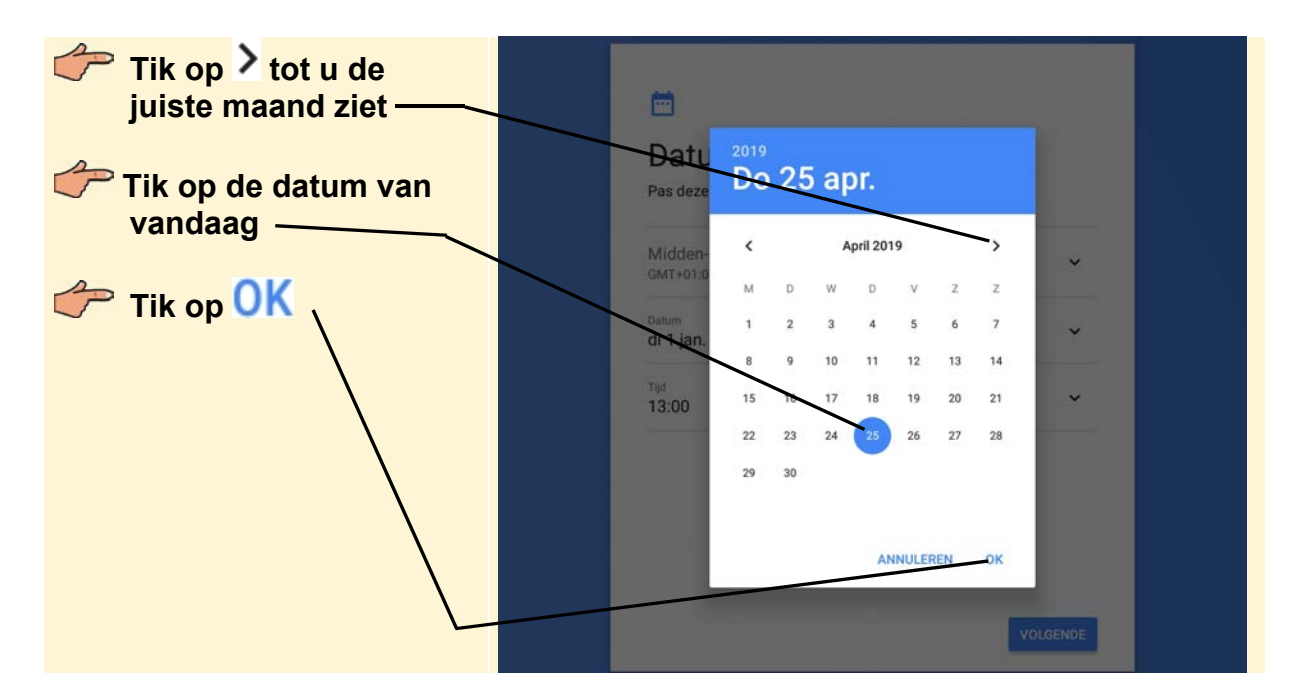

De datum is ingesteld. Nu stelt u de tijd in:

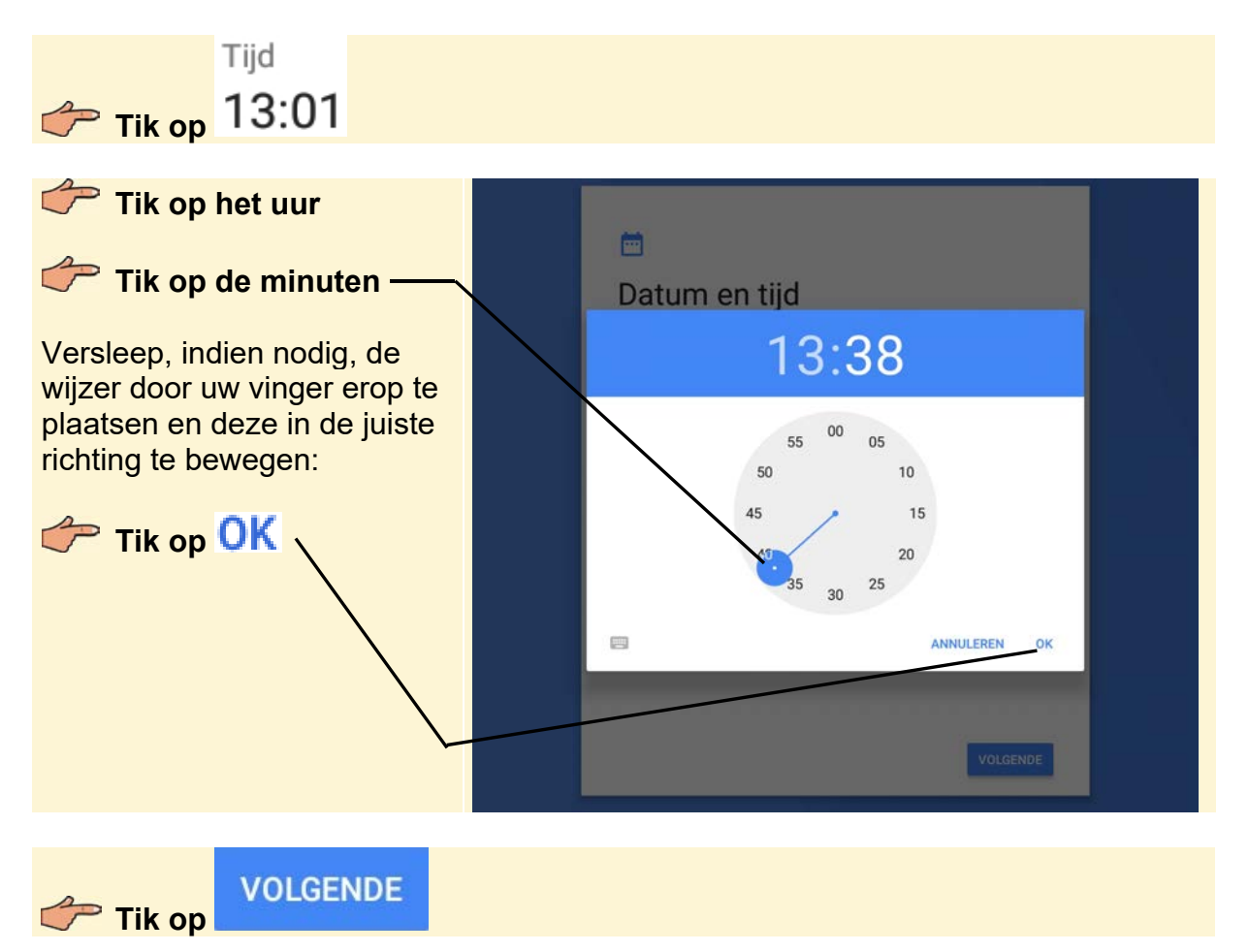

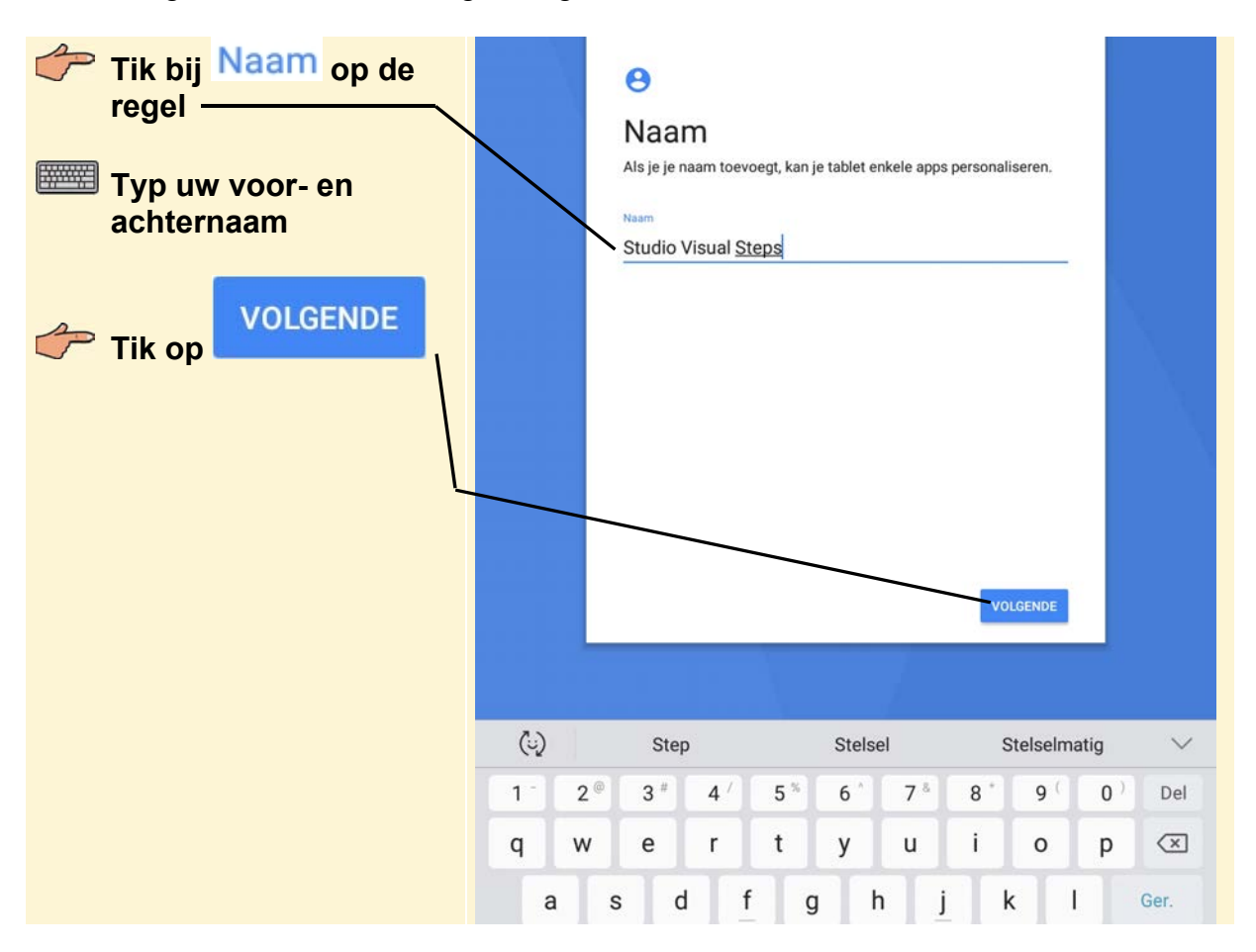

In het volgende scherm wordt gevraagd om uw naam:

In het volgende scherm wordt gevraagd of u de tablet wilt beveiligen met gezichtsherkenning, een pincode, een patroon of een wachtwoord. Deze stap slaat u hier over. In de Tips aan het einde van dit hoofdstuk leest u hoe u de verschillende beveiligingen instelt.

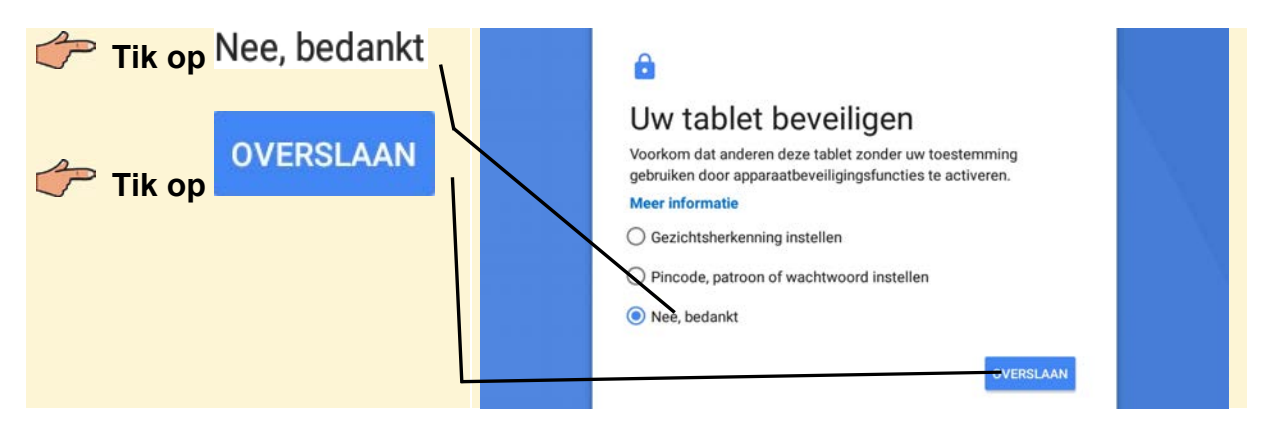

Dit bevestigt u:

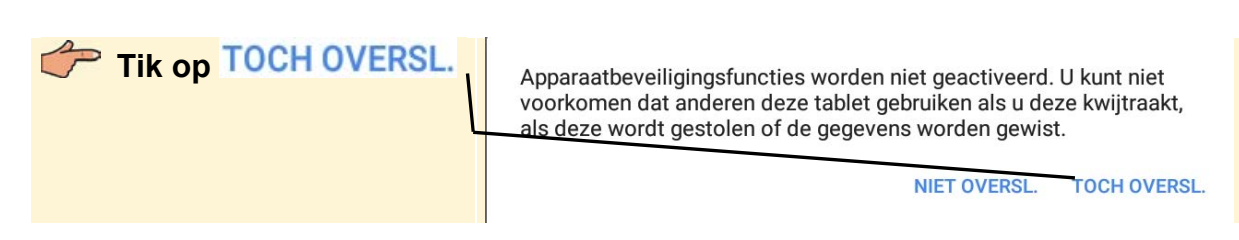

In het volgende scherm wordt gevraagd of u akkoord gaat met de voorwaarden van de *Google*-services. U schakelt de locatieservice uit:

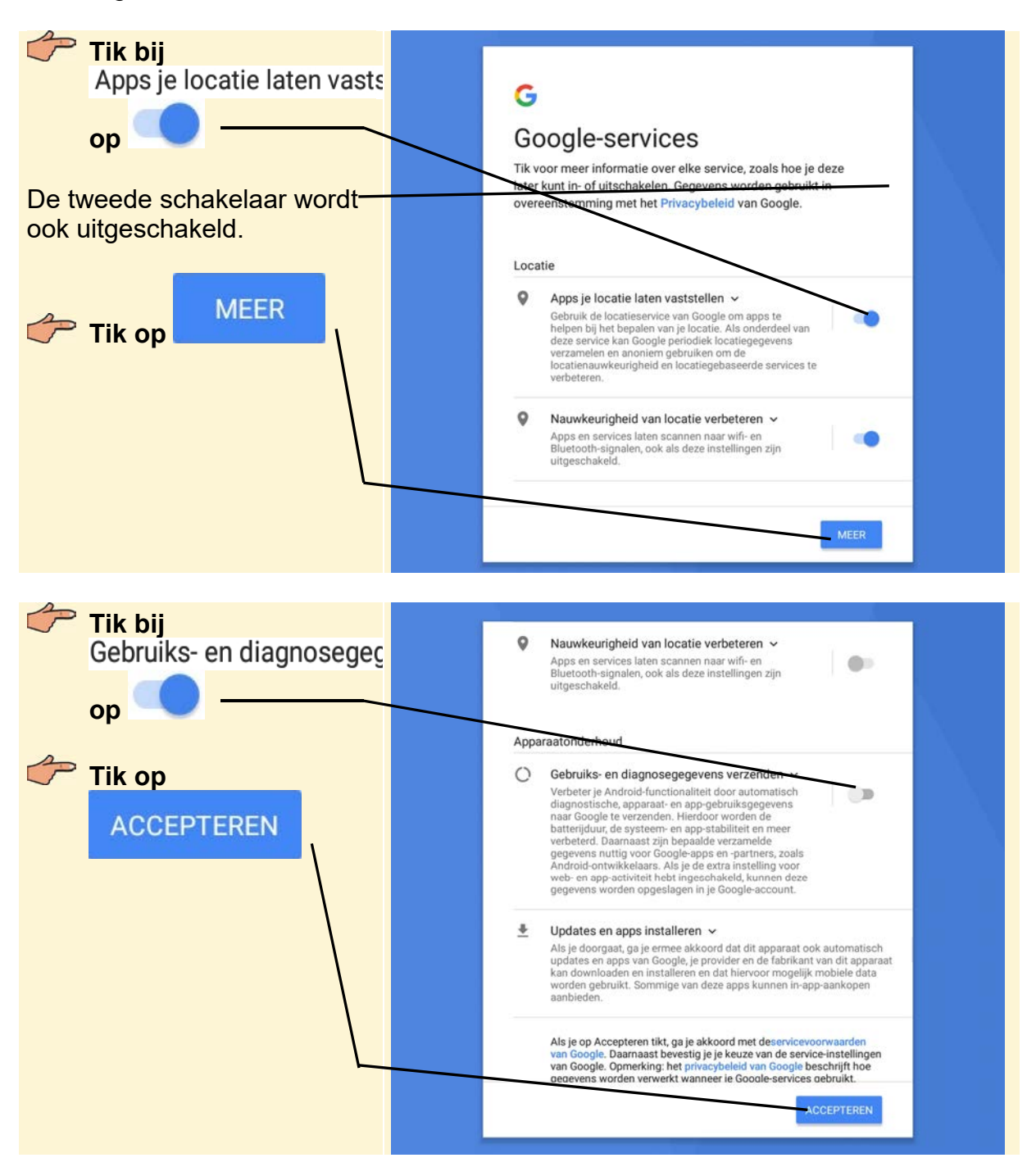

Er wordt gevraagd of u een *Samsung*-account wilt maken, of inloggen bij een bestaand *Samsung*-account. U slaat deze stap over.

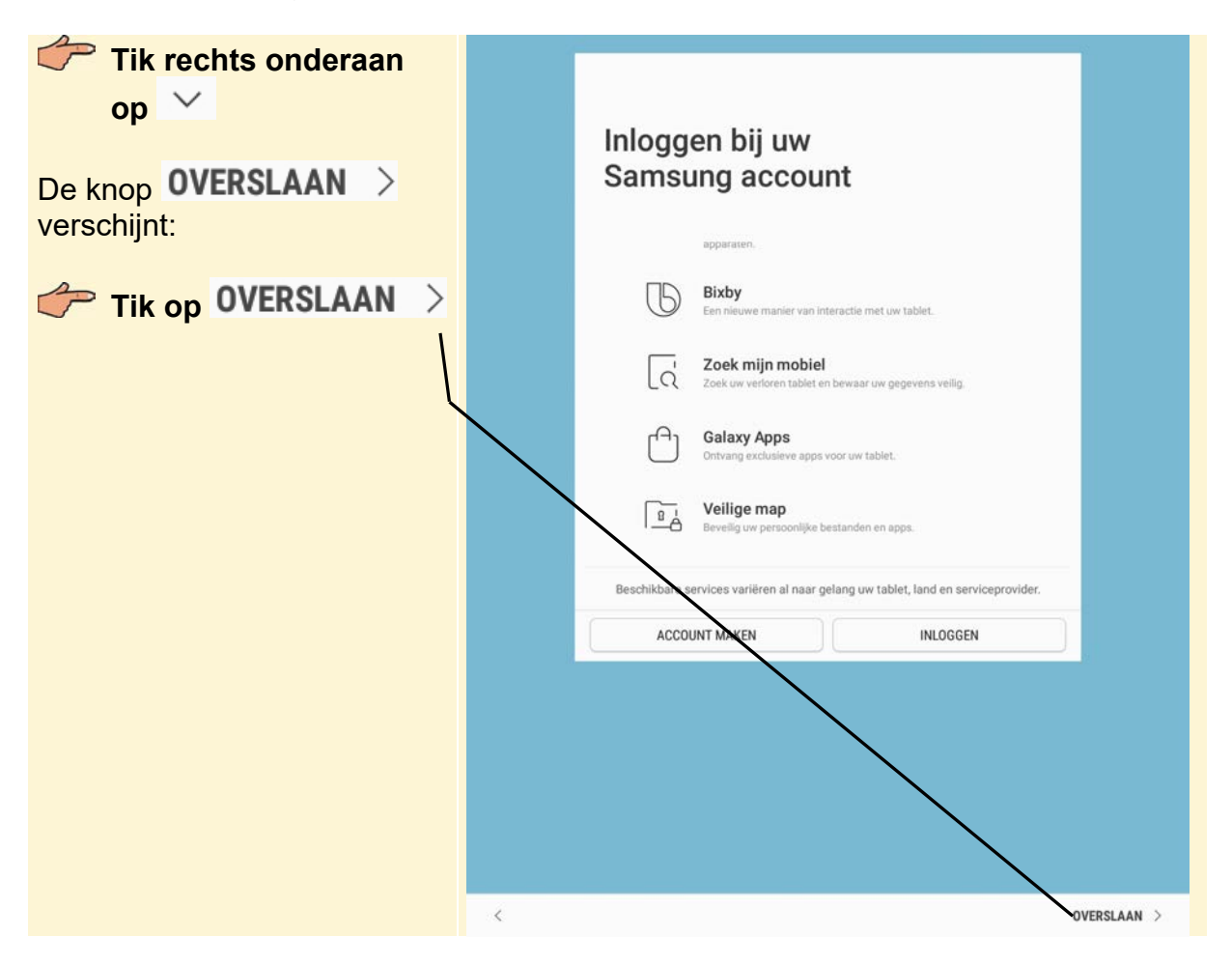

Dat bevestigt u:

| Tik op OVERSLAAN | Inloggen bij uw                                                                                                    |
|------------------|----------------------------------------------------------------------------------------------------|
|                  | Samsung account instellen overslaan?         Log in bij uw Samsung account om de volgende functies te gebruiken:         Image: Samsung Cloud         Make een back-up van uw tablet en synchroniseer uw gegevens op meerdere apparaten.         Image: Cloud mobiel         Make wu tablet als deze is zoekgeraakt en ontgrendel uw tablet als deze is zoekgeraakt en ontgrendel uw tablet als deze is zoekgeraakt en ontgrendel.         Image: Cloud mobiel         Make um tablet als deze is zoekgeraakt en ontgrendel uw tablet als deze is zoekgeraakt en ontgrendel.         Image: Cloud mobiel         Download populaire apps nor Galaxy-gebruikers en profiteer van speciale voordelen.         TERUG       OVERSLAAN |

# Plaats uw vinger ergens op het scherm Veeg met uw vinger over het scherm 1.3 De belangrijkste onderdelen van de Samsung Galaxy Tab

In de schema's hierna ziet u de belangrijkste onderdelen van de Samsung Galaxy Tab. Wanneer er in dit boek een handeling wordt beschreven met een bepaald onderdeel, zoekt u in deze schema's terug waar dit onderdeel zich bevindt.

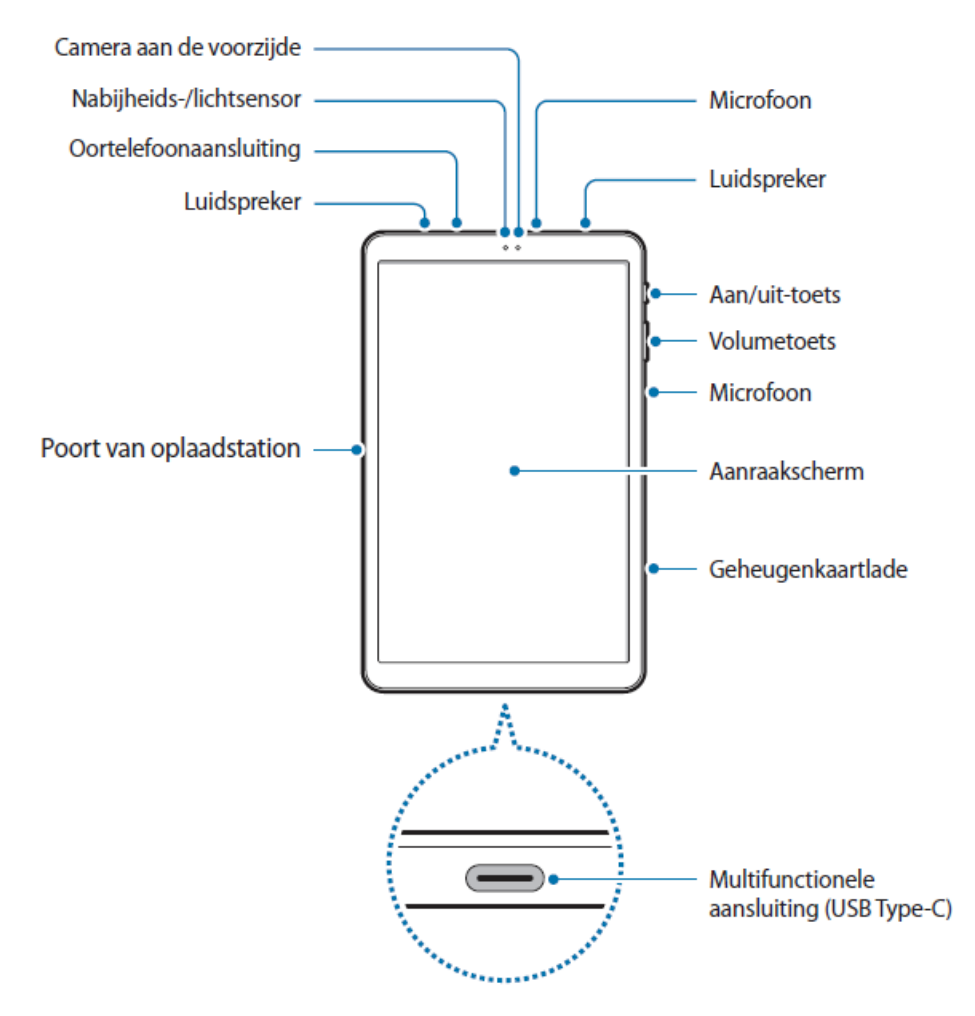

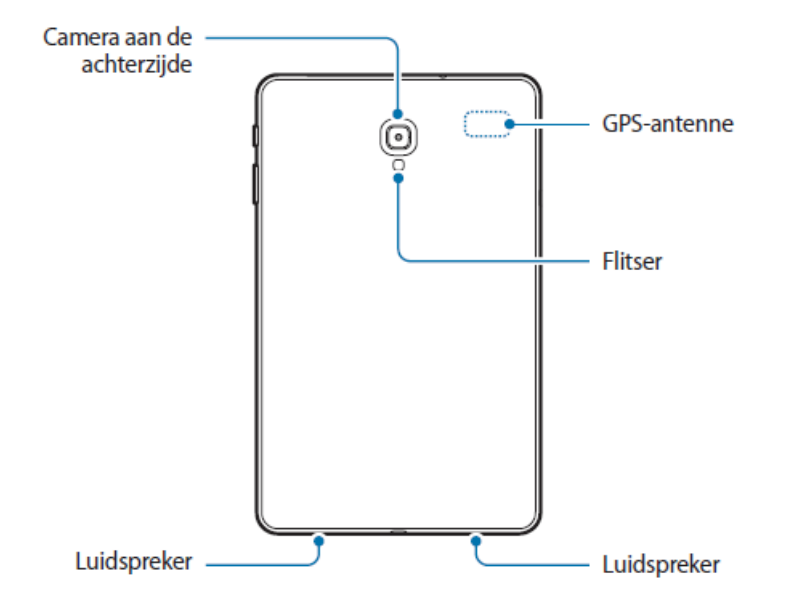

Bron: Gebruikershandleiding Samsung Galaxy Tab A SM-T590

In het startscherm staat onder in het scherm een aantal apps. Dit zijn niet alle apps die op de tablet staan, maar een selectie. Een deel van het startscherm is nog leeg.

| Statusbalk:                                                                  | a                                                                            |
|------------------------------------------------------------------------------|------------------------------------------------------------------------------|
| Ruimte voor widgets:                                                         |                                                                              |
| Met de zoekbalk Gopent<br>u de app <i>Zoeken</i> :                           | C+                                                                           |
| Snelkoppelingen naar<br>populaire apps:                                      | G Zeg Cik Google ↓<br>()<br>Samsung Koles Kick Kids stand Pilay Store Google |
| geeft aan welk<br>paneel (pagina) geopend is:<br>Navigatiebalk met softkeys: | Mijn betsandere. Galerej Camena Agenda<br>≓ □ ←                              |

De functies van de softkeys zijn standaard als volgt:

| 2            | Lijst met recent gebruikte apps openen. |
|--------------|-----------------------------------------|
|              | Teruggaan naar het startscherm.         |
| $\leftarrow$ | Teruggaan naar het vorige scherm.       |

De functies van de softkeys kunnen variëren aan de hand van de app die u gebruikt.

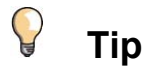

#### Vaste knoppen

In dit boek wordt gebruik gemaakt van een Samsung Galaxy Tab A 10.5. Oudere Samsung tablets zoals de Samsung Galaxy Tab S3 hebben vaste knoppen in de rand onder het scherm die dezelfde functie hebben als de hierboven beschreven softkeys.

Aan de bovenkant ziet u de statusbalk. Hierop wordt de huidige tijd weergegeven. Links van de tijd en linksboven in beeld wordt met kleine pictogrammen informatie gegeven over de status van de Tab en de verbindingen. Hierna vindt u een overzicht van de symbolen die u kunt tegenkomen en de betekenis:

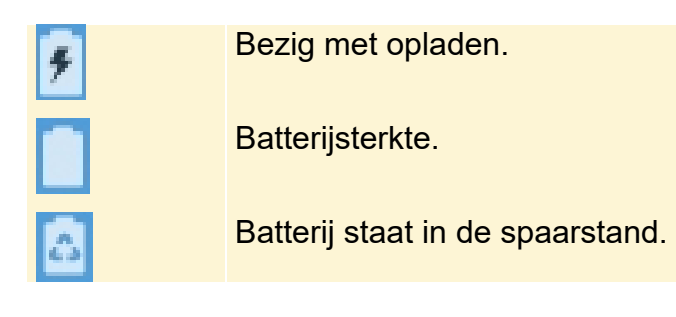

| ((î;‡               | Geeft aan dat de Samsung Galaxy Tab via een Wifi-netwerk<br>verbonden is met internet. Hoe meer streepjes, hoe sterker de<br>verbinding.                                                                                                    |
|---------------------|----------------------------------------------------------------------------------------------------|
| 0                   | Geen signaal.                                                                                                    |
|                     | Er is geen simkaart geplaatst (in een Samsung Galaxy Tab die<br>geschikt is voor Wifi en het mobiele datanetwerk 3G/4G).                                                                                                    |
| .11                 | Signaalsterkte                                                                                                    |
| 4G / LTE<br>+† / +† | Geeft aan dat er verbinding is met het 4G- of LTE-netwerk van uw<br>aanbieder (op de Samsung Galaxy Tab Wifi + 3G/4G).                                                                                                    |
| 3G<br>↓↑            | Geeft aan dat er verbinding is met het 3G-netwerk van uw aanbieder<br>(op de Samsung Galaxy Tab Wifi + 3G/4G).                                                                                                    |
| E<br>↓↑             | Geeft aan er verbinding is met het EDGE-netwerk van uw aanbieder<br>(op Samsung Galaxy Tab Wifi + 3G/4G-modellen).                                                                                                    |
| G H H+<br>+† +† +†  | Geeft aan er verbinding is met het GPRS-, HSDPA- of HSP+-netwerk<br>van uw aanbieder (op Samsung Galaxy Tab Wifi + 3G/4G-modellen).                                                                                                    |
| Ril                 | Roaming is ingeschakeld buiten het servicegebied van de eigen aanbieder.                                                                                                    |
| C.                  | Actieve oproep (op Samsung Galaxy Tab Wifi + 3G/4G-modellen).                                                                                                    |
| G                   | Oproep in de wacht (op Samsung Galaxy Tab Wifi + 3G/4G-<br>modellen).                                                                                                    |
| ň                   | Gemiste oproep (op Samsung Galaxy Tab Wifi + 3G/4G-modellen).                                                                                                    |
| G                   | Doorschakelen van oproepen is ingeschakeld (op Samsung Galaxy<br>Tab Wifi + 3G/4G-modellen).                                                                                                    |
| *                   | Bluetooth is ingeschakeld.                                                                                                    |
| <u>⊀</u>            | Vliegtuigstand is ingeschakeld. Als uw Samsung Galaxy Tab in deze<br>stand staat, heeft u geen toegang tot het internet en kunt u geen<br>Bluetooth-apparaten gebruiken. Indien u gebruikmaakt van een<br>Samsung Galaxy Tab Wifi + 3G/4G-model kunt u nu ook niet bellen of<br>sms'en. |
|                     | Muziek wordt afgespeeld.                                                                                                    |
|                     | Fout opgetreden of voorzichtigheid vereist.                                                                                                    |
| 100                 | Er is een schermafbeelding gemaakt.                                                                                                    |
| (C)                 | Er is een alarm ingesteld.                                                                                                    |
| 1                   | Melding van een afspraak.                                                                                                    |

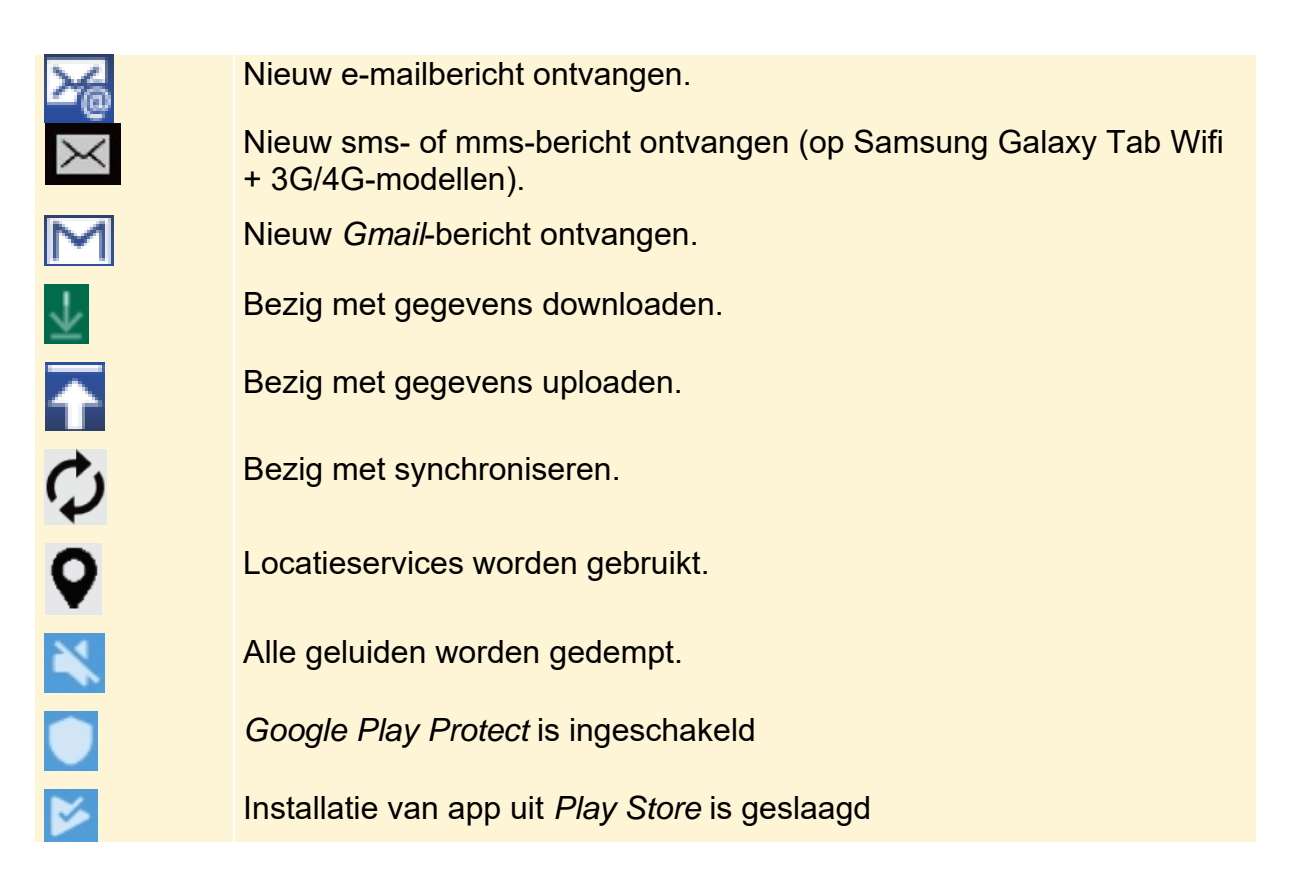

Plaatjes met grijze achtergronden komen uit de handleiding. Blauw of groen is van screenshot.

## 1.4 Basishandelingen op de Samsung Galaxy Tab

De Samsung Galaxy Tab is erg eenvoudig te bedienen. In deze paragraaf oefent u enkele basishandelingen en aanraakbewegingen:

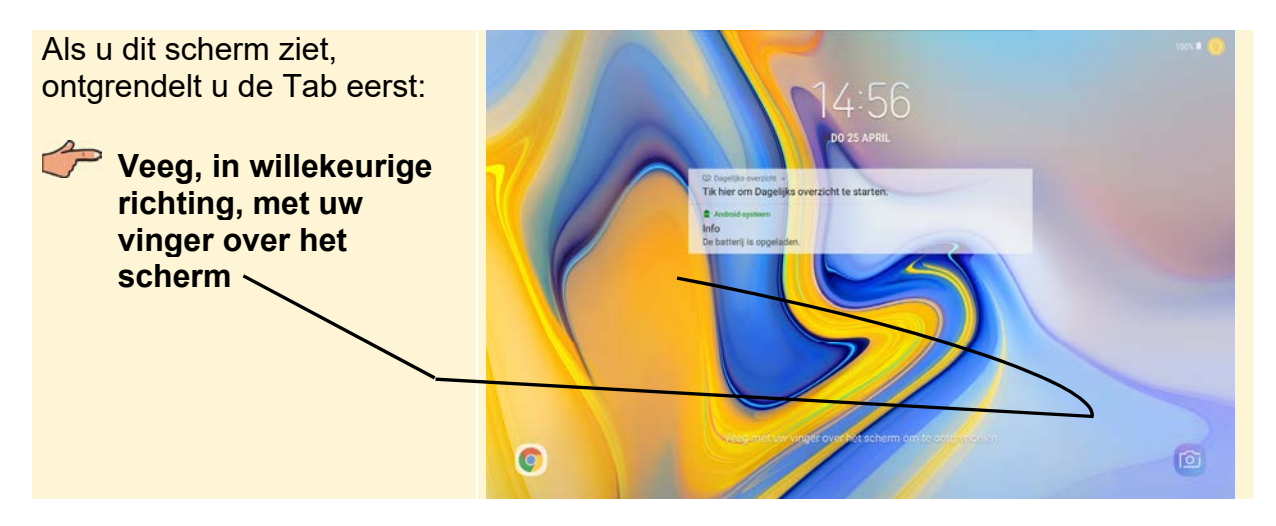

Handig is het *Meldingenvenster*, waar u ook toegang vindt tot een aantal veelgebruikte functies.

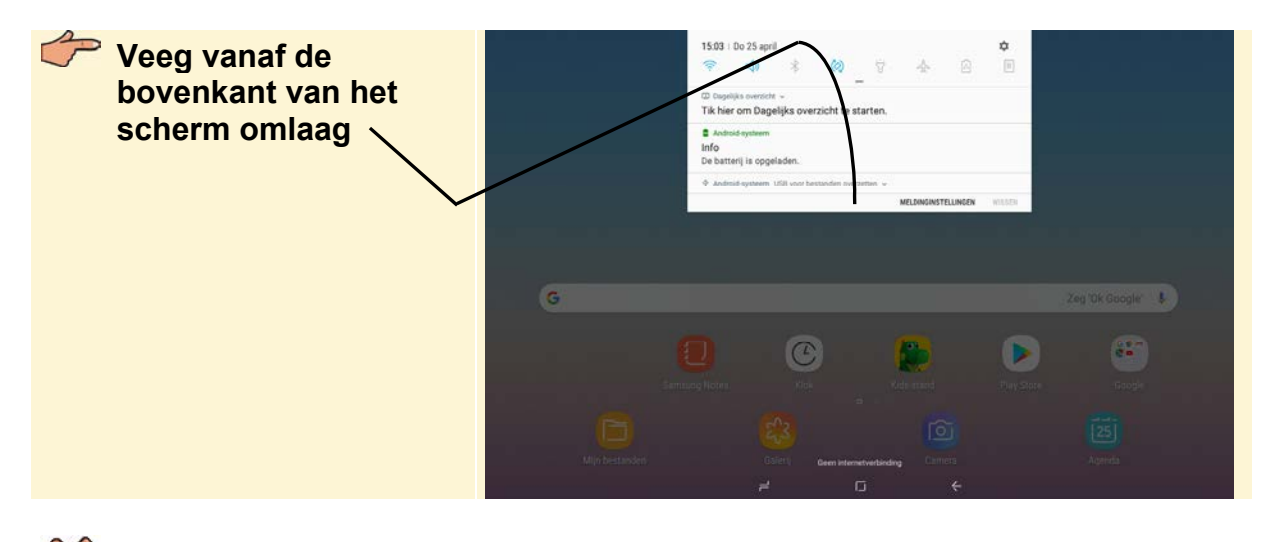

## K HELP! Het Meldingenvenster ziet er anders uit

Als er geen berichten in het *Meldingenvenster* staan, dan ziet u alleen de knoppen:

| 15:03 | Do 25 april |        |                       |   |    | \$ |
|-------|-------------|--------|-----------------------|---|----|----|
| (î:   | <b>⊲</b> »  | $\ast$ | <ul><li>(a)</li></ul> | ÿ | 20 | В  |

Om de meest uitgebreide versie van het Meldingenvenster te bekijken:

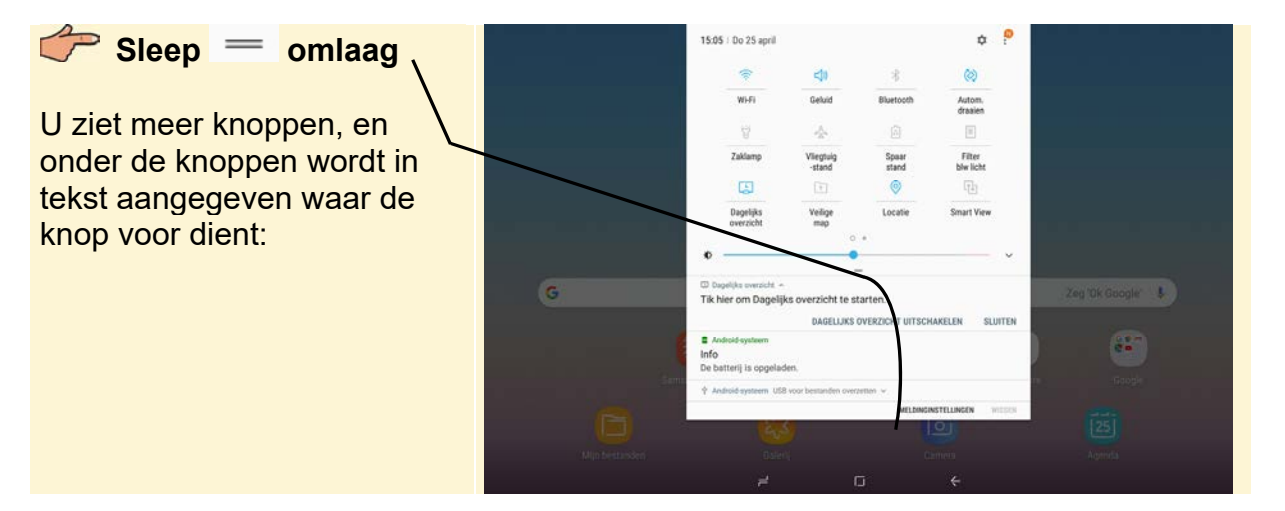

In het *Meldingenvenster* ziet u berichten over de status van de Samsung Galaxy Tab en knoppen om enkele instellingen aan te passen. In de app *Instellingen* vindt u nog veel meer instellingen:

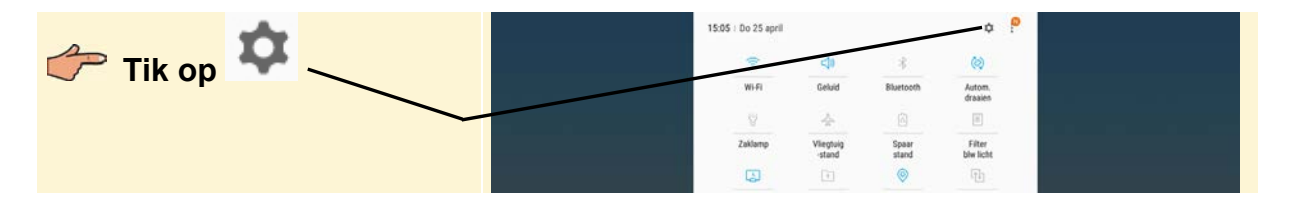

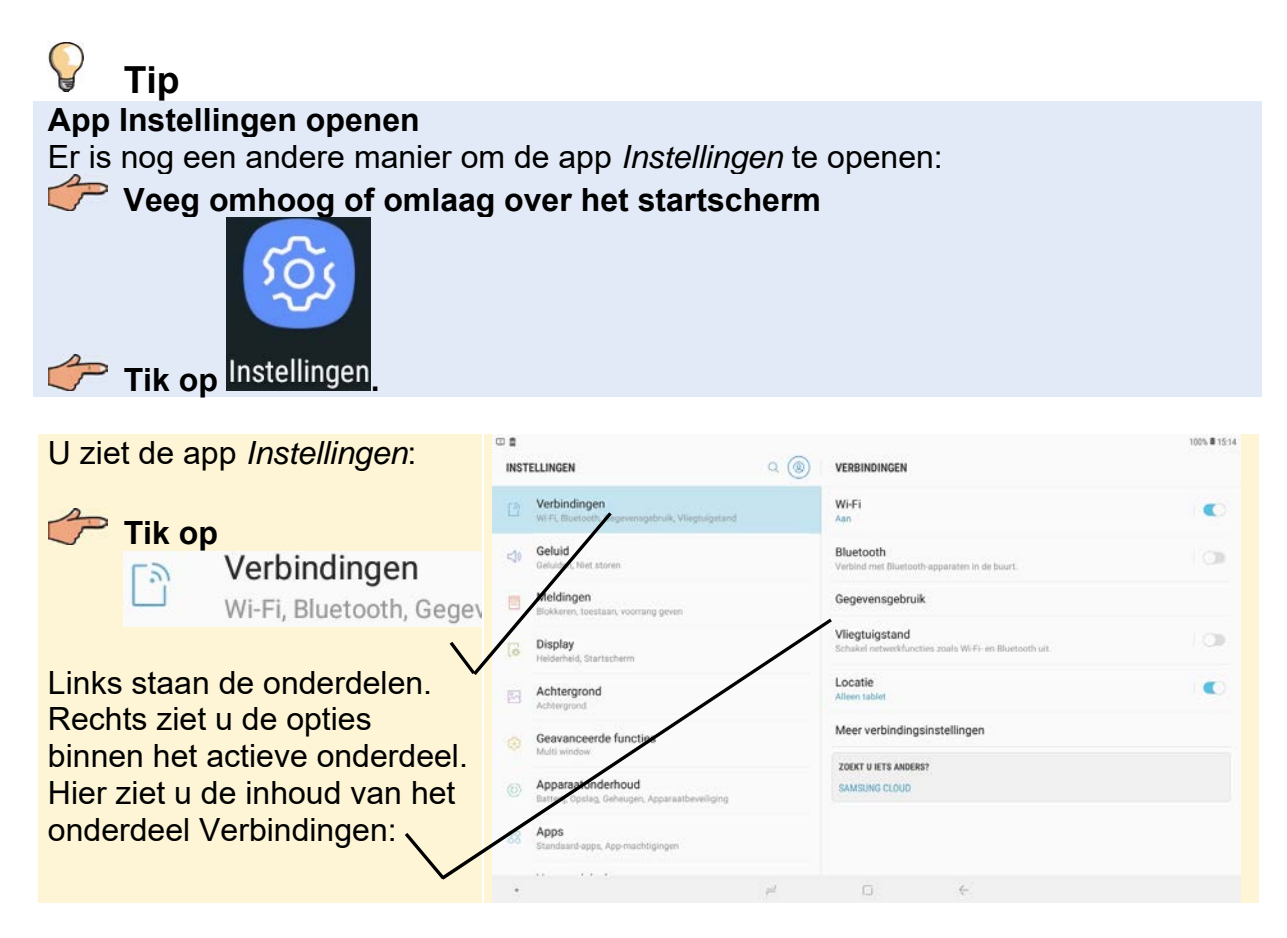

Standaard beweegt het beeld van de Samsung Galaxy Tab mee wanneer u de tablet draait. Probeert u dat maar eens:

#### Houd de Samsung Galaxy Tab rechtop

U ziet dat het beeld nu staand wordt weergegeven. Als u niet wilt dat het beeld meedraait wanneer u de tablet beweegt stelt u dat in het *Meldingenvenster* zo in:

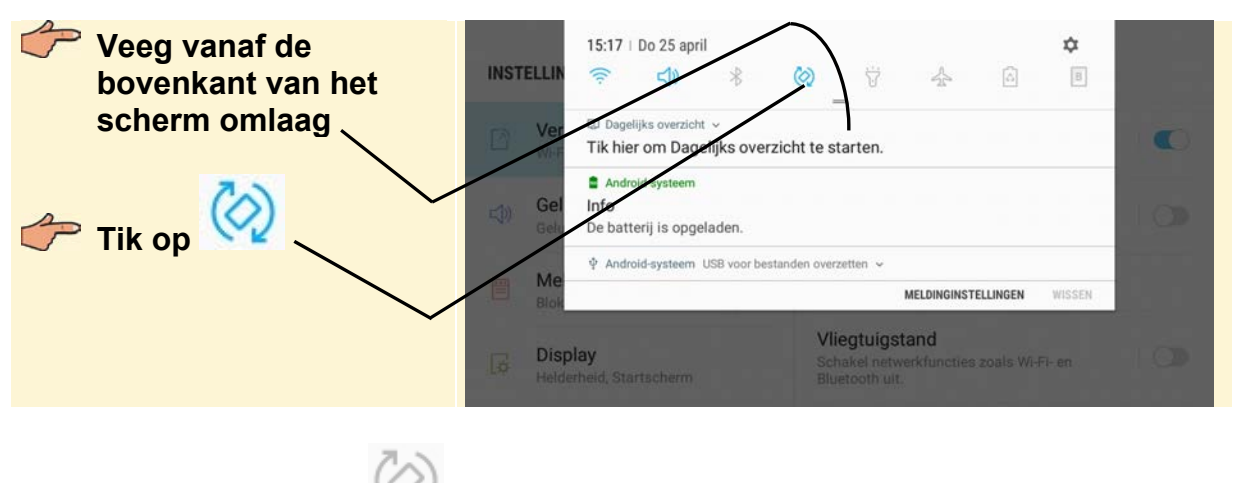

De knop is veranderd in W. U test of het werkt:

#### Houd de Samsung Galaxy Tab liggend

U ziet dat het beeld van de Tab nu niet meedraait. Het beeld is vergrendeld in de staande positie.

Als u het beeld van de Samsung Galaxy Tab wel wilt laten meedraaien, doet u het volgende:

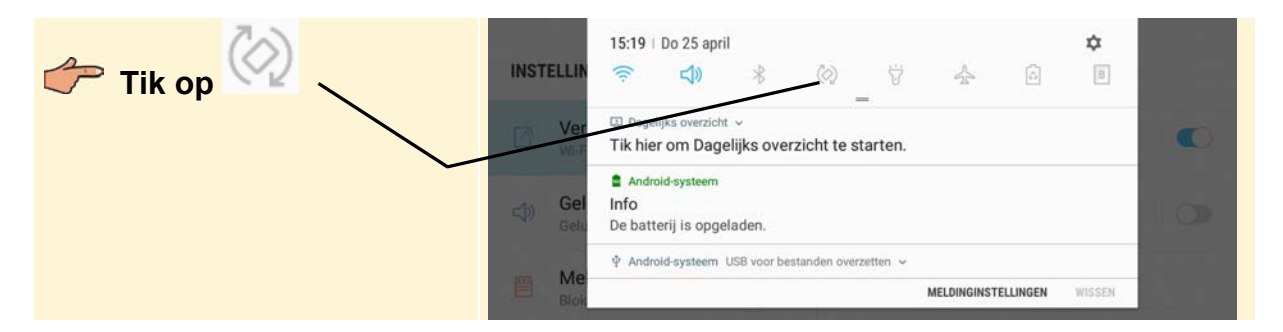

Nu draait het beeld weer mee als u de Samsung Galaxy Tab draait.

#### Houd de Samsung Galaxy Tab liggend

Het beeld van de Samsung Galaxy Tab wordt liggend weergegeven. Om het *Meldingenvenster* te sluiten:

#### Tik onder het *Meldingenvenster*

Meer instellingen zijn te vinden bij het onderdeel *Toegankelijkheid* van de *Instellingen*:

| 👉 Veeg een stukje                    | INSTELLINGEN Q                                                                                                    | 100% # 1521<br>VERBINDINGEN                                            |  |
|--------------------------------------|----------------------------------------------------------------------------------------------------|------------------------------------------------------------------------|--|
| omhoog over de<br>linkerkant van het | Biometrie en beveiliging<br>Gezichtsherkenning, Zoek mijn mobiel, Veilige map                                                                                                    | Wi-Fi C                                                                |  |
| scherm                               | Cloud en accounts<br>Samaung Cloud, Back-up en herstel, Smart Switch                                                                                                    | Bluetooth<br>Verbind met Bluetooth apparaten in de buurt.              |  |
|                                      | Goorie                                                                                                    | Gegevensgebruik                                                        |  |
| U veegt de liist als het ware        | Google-Instellingen                                                                                                    | Vliegtuigstand<br>Schakel netwerkfuncties zoals W-F+ en Bluetooth uit. |  |
| omhoog. Deze aanraak-                | Toegankelijkheid<br>Zicht, Gehoor, Behendigheid en interactie                                                                                                    | Locatie                                                                |  |
| beweging wordt scrollen              | Algemeen keheer<br>Taal en involg Datum en tijd, Resetten                                                                                                    | Auteen saber                                                           |  |
| genoemd.                             | Software-update     Update update, Geplande software-updates, Laatste inform.                                                                                                    | ZOEKT U IETS ANDERS?                                                   |  |
|                                      | C Grbruiksaanwijzing                                                                                                    | SAMSUNG CLOUD                                                          |  |
| Tik on                               | in a second second seco |                                                                        |  |
|                                      | Status, Juridische informatie, Naam tablet                                                                                                    |                                                                        |  |
| Zicht Cohoor Bohondig                | • =                                                                                                    | □ ←                                                                    |  |
| zicht, Genoor, Benendig              |                                                                                                    |                                                                        |  |
| V                                    |                                                                                                    |                                                                        |  |

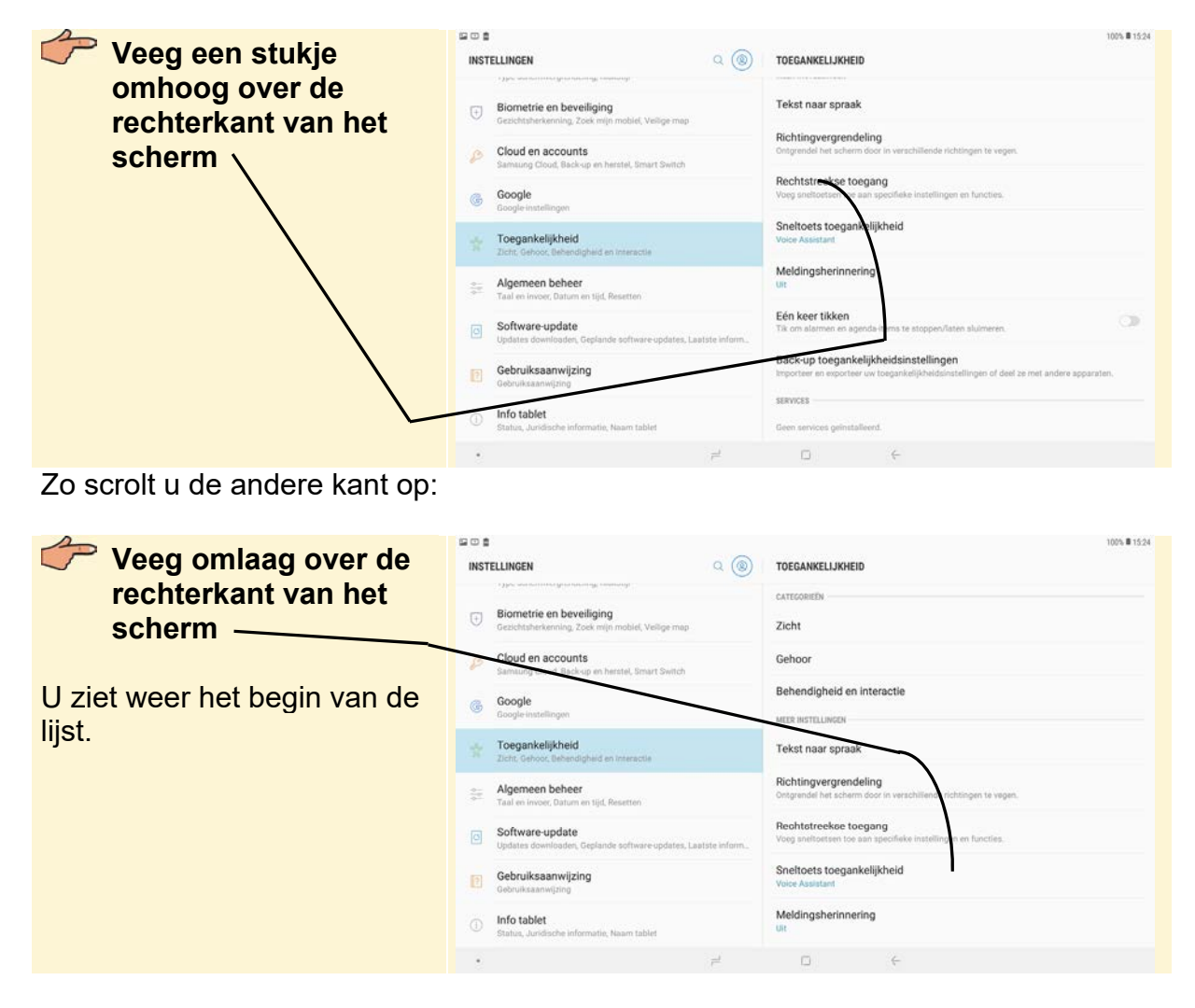

U verlaat de app *Instellingen* en gaat terug naar het startscherm. Dit doet u met de starttoets:

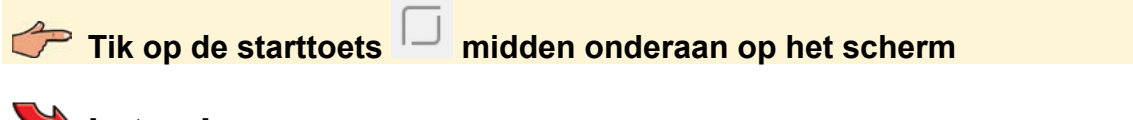

## ₩ Let op!

In dit boek wordt de Samsung Galaxy Tab liggend gehouden, met de lange zijde horizontaal. Advies is om uw Samsung Galaxy Tab ook liggend te houden terwijl u de handelingen in dit boek doorwerkt. Anders ziet u andere schermen op uw Samsung Galaxy Tab dan in dit boek.

Van het startscherm ziet u standaard alleen de eerste pagina (paneel). Maar er zijn meer panelen met apps. Zo bladert u tussen de verschillende actieve panelen:

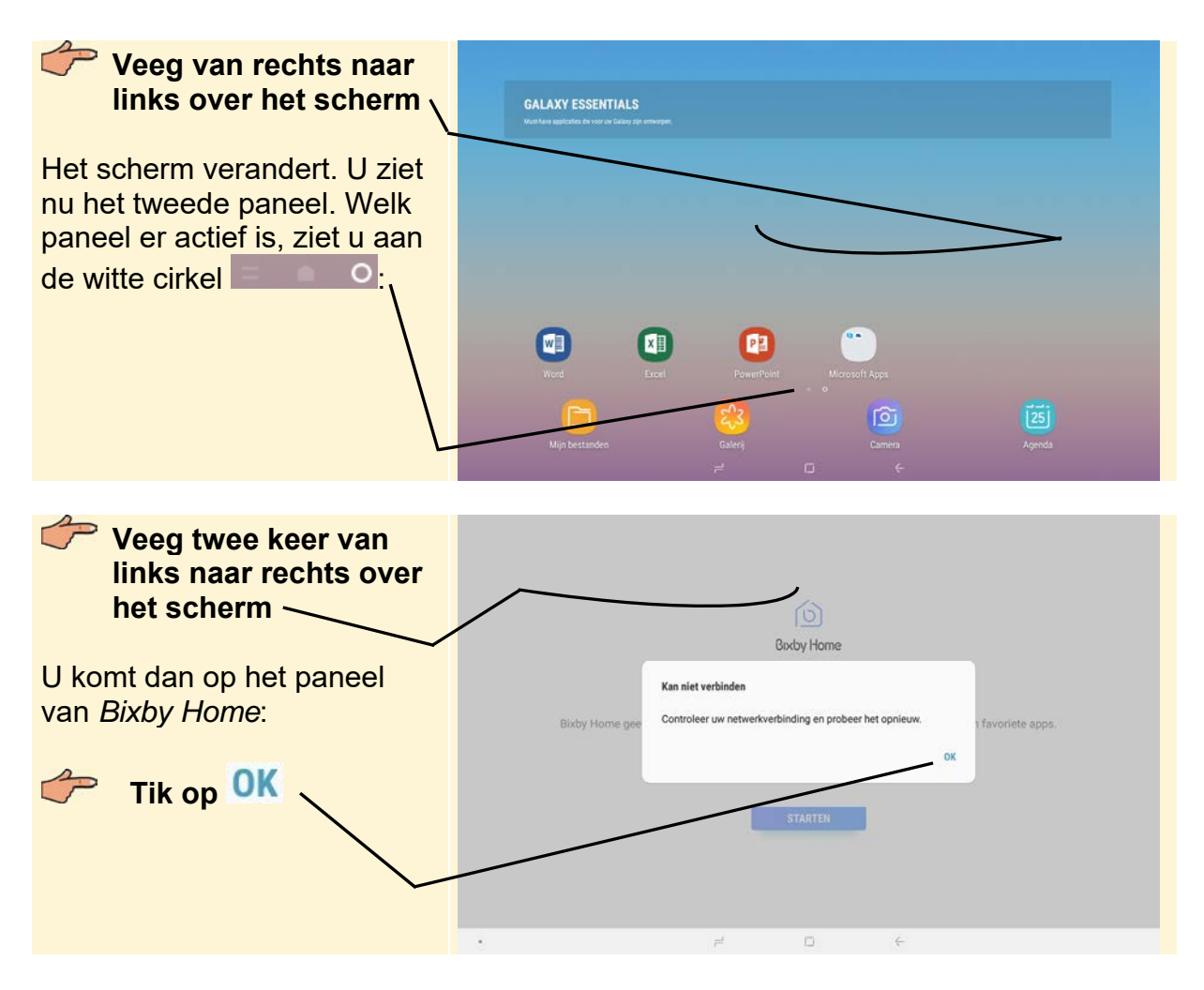

Op *Bixby Home* vindt u aanbevolen services en informatie die *Bixby* aanbiedt door uw gebruikspatronen en uw routines te analyseren. U vindt meer informatie over *Bixby* in de handleiding van uw tablet.

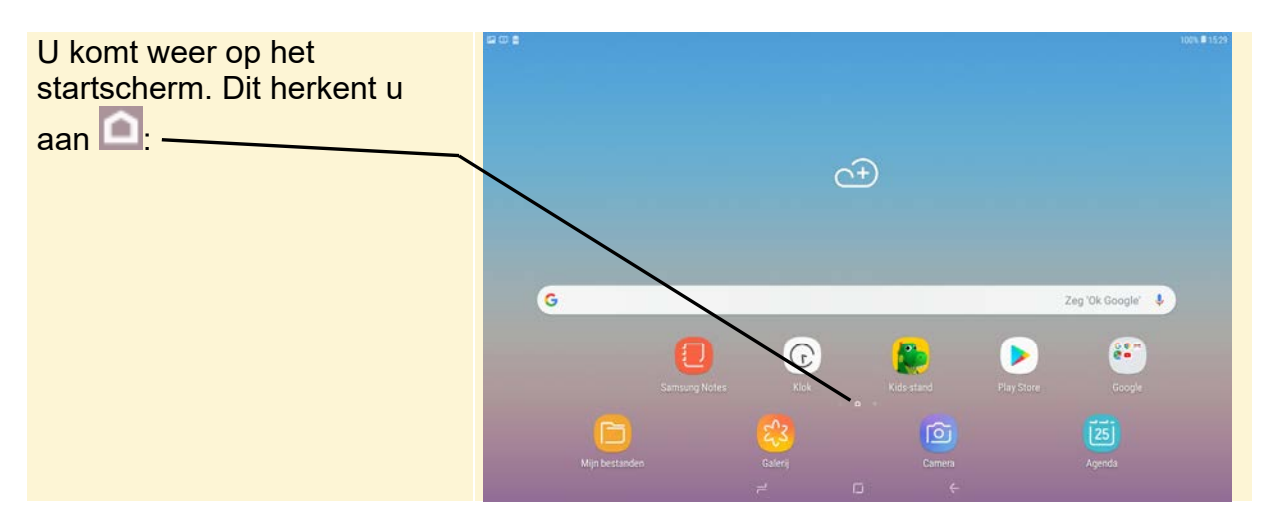

### 1.5 Werken met het schermtoetsenbord

Uw Samsung Galaxy Tab beschikt over een handig schermtoetsenbord dat in beeld komt wanneer er iets getypt moet worden. Bijvoorbeeld wanneer u een notitie maakt in de app *Samsung Notes*. Zo opent u deze app:

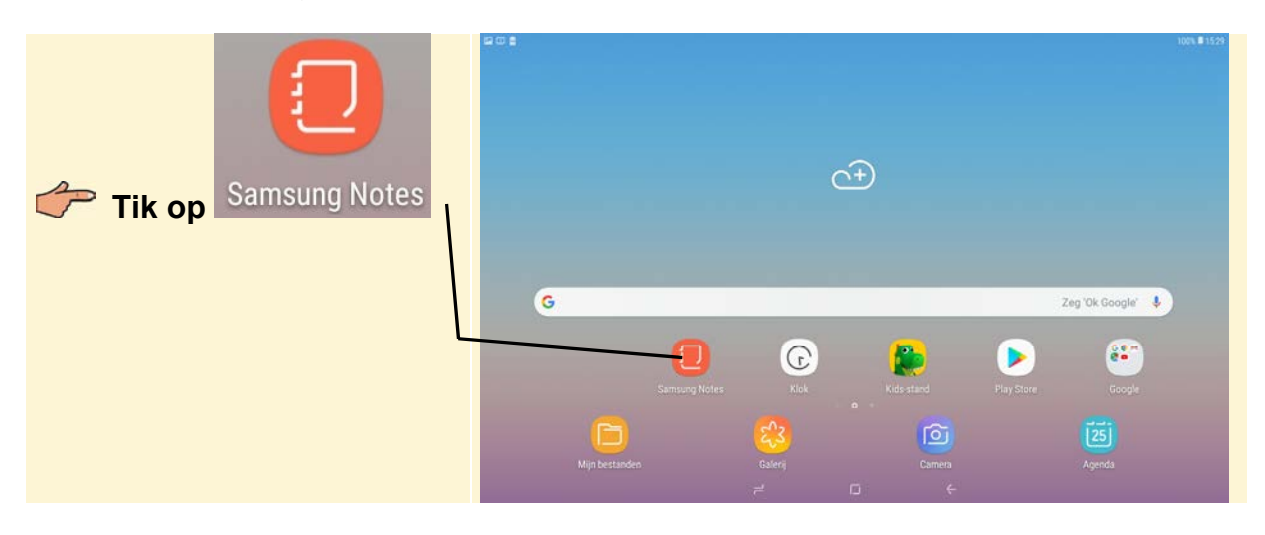

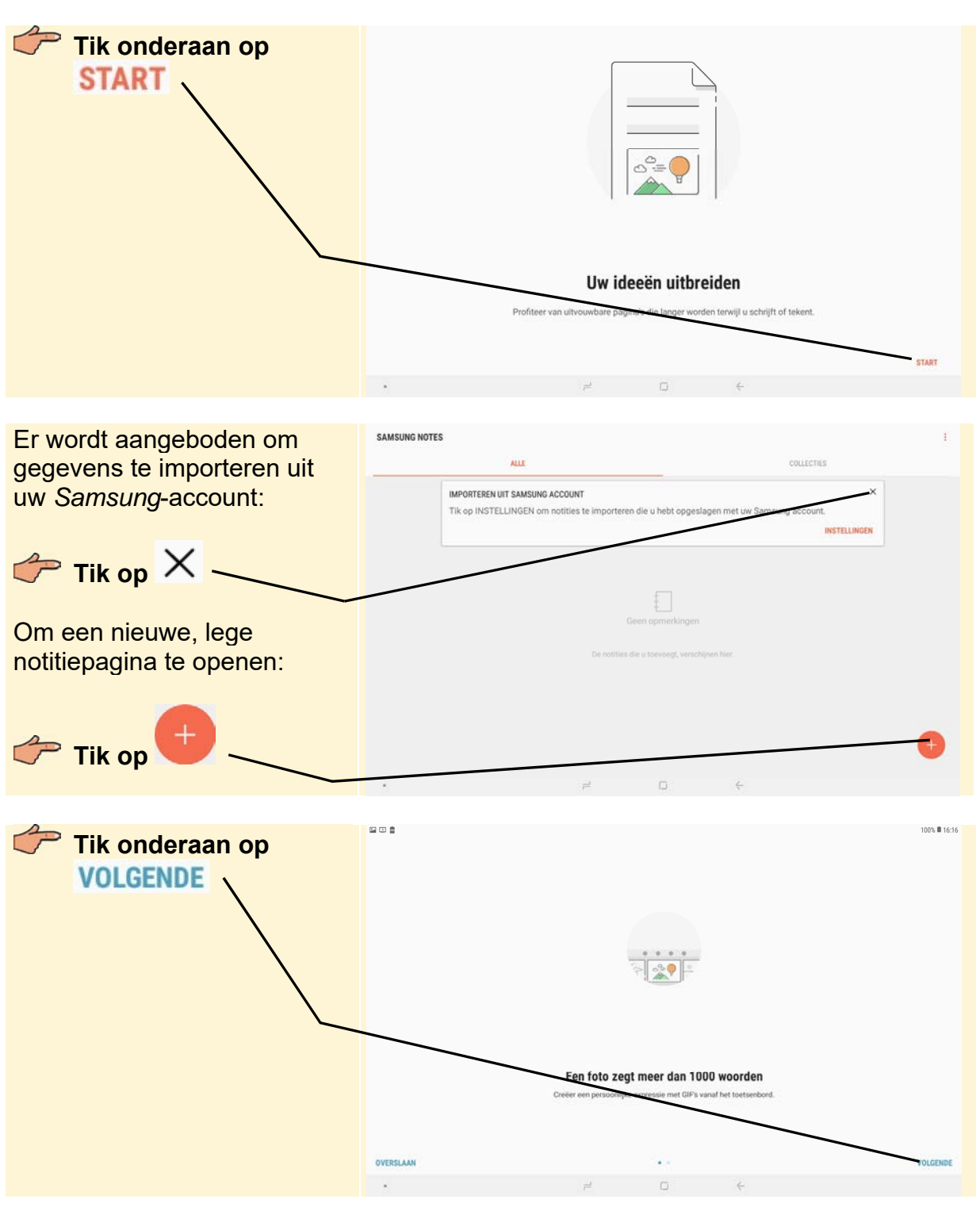

U ziet wat informatie over de app:

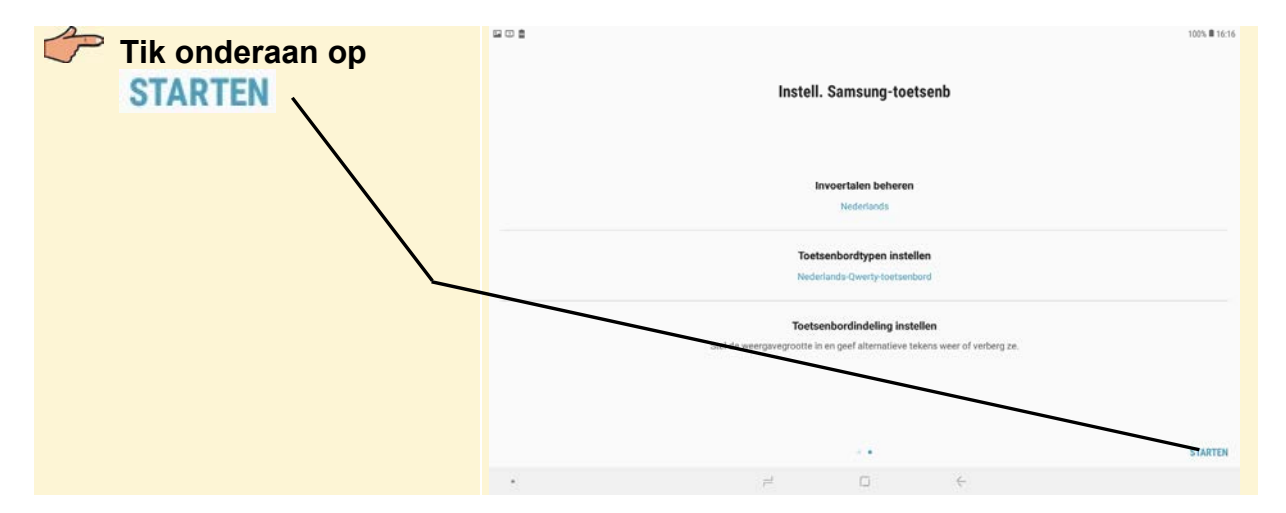

De invoertaal en het toetsenbord zijn ingesteld op Nederlands:

Het schermtoetsenbord werkt net als een normaal toetsenbord. Alleen tikt u op de toets in plaats van deze in te drukken. Probeert u het maar eens:

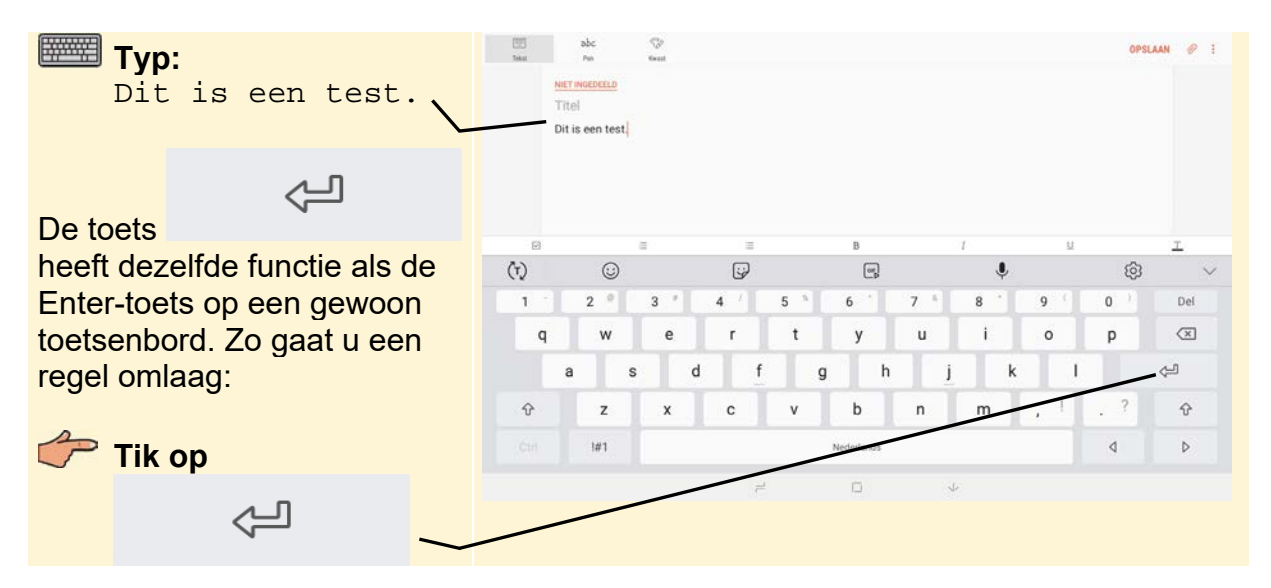

## 🖌 Tip

#### Komma, punt, uitroepteken, vraagteken

De komma en het uitroepteken delen een toets op het schermtoetsenbord van de Tab, net als de punt en het vraagteken. Zo typt u het onderste teken op een toets, bijvoorbeeld de punt:

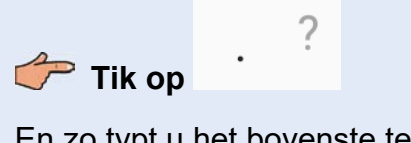

En zo typt u het bovenste teken op een toets, bijvoorbeeld het vraagteken:

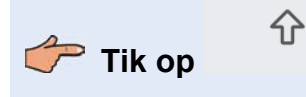

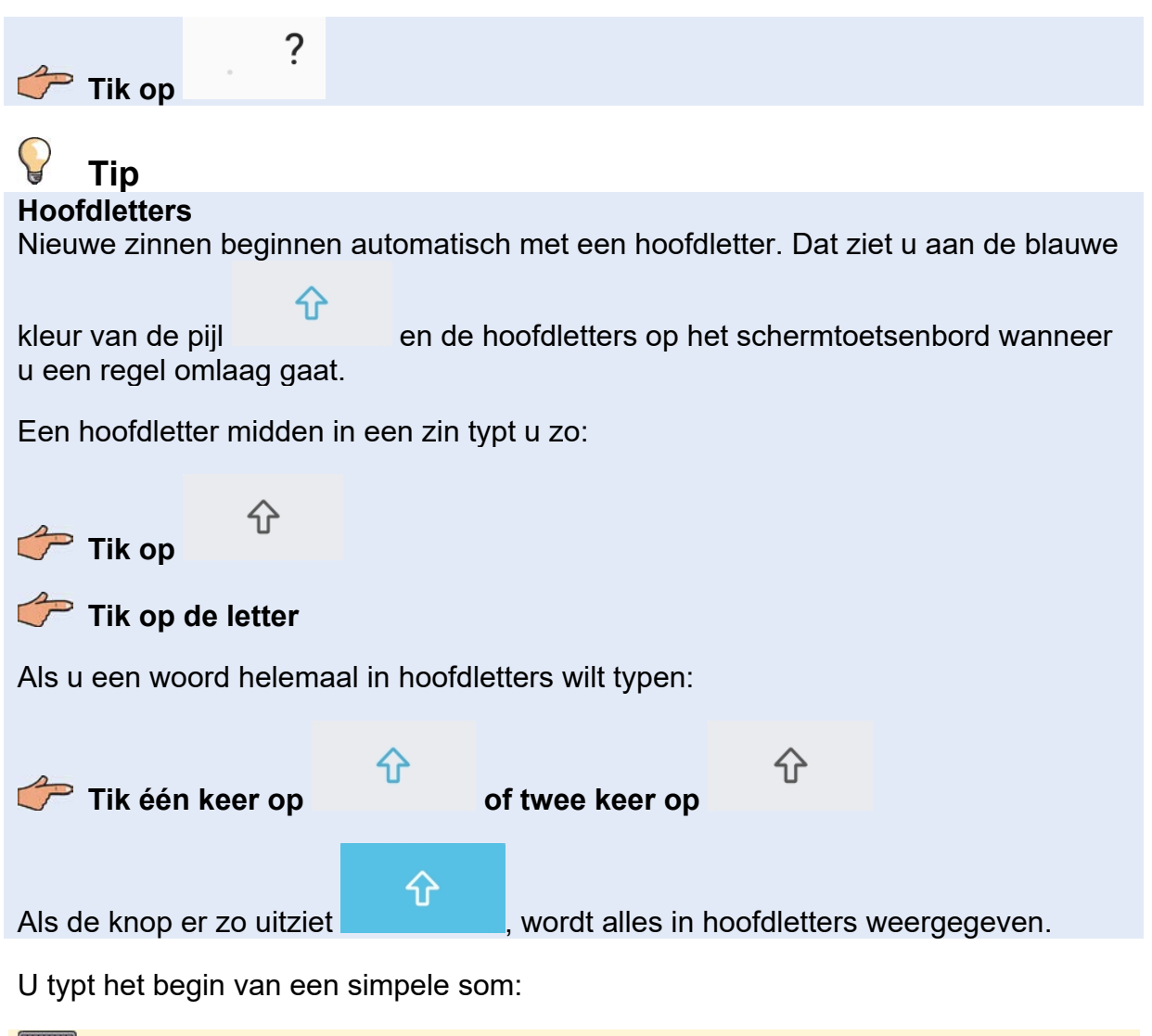

**Typ:** 12

In de standaardweergave van het toetsenbord zijn geen speciale tekens zichtbaar. Als u het minteken wilt typen, gebruikt u een andere weergave:

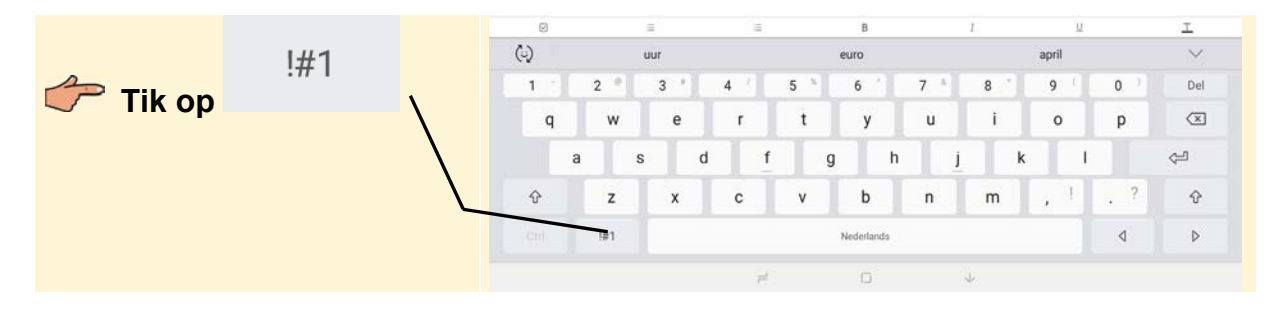

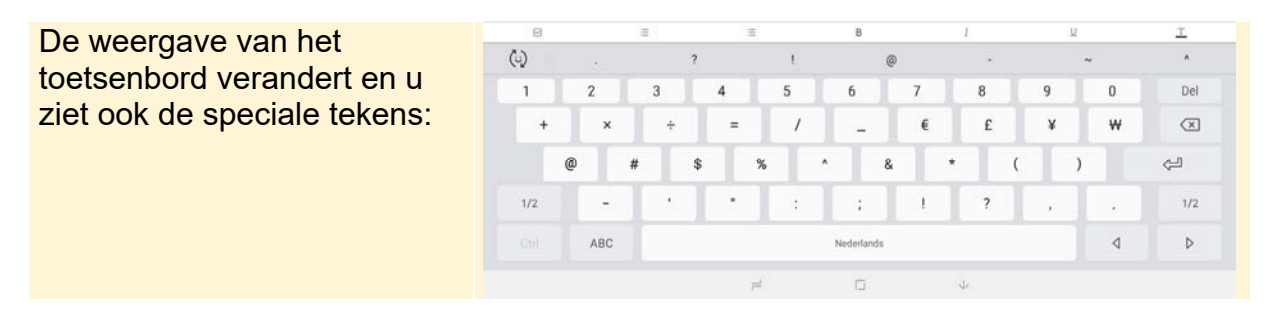

U typt de rest van de som:

**Typ:** -10=3

Als u iets verkeerd typt, corrigeert u dat met de Backspace-toets:

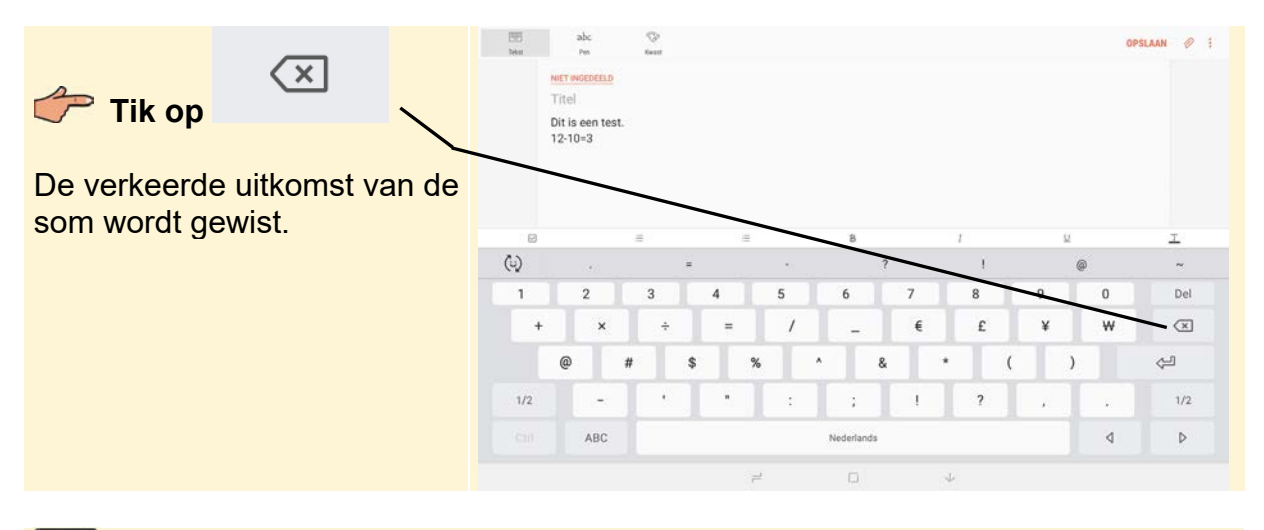

#### **Typ:** 2

Nu klopt de som wel.

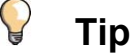

#### Terug naar het standaard schermtoetsenbord

Vanuit de schermtoetsenborden met de speciale tekens gaat u als volgt weer terug naar het standaard schermtoetsenbord met letters:

ABC

Zo slaat u de notitie op:

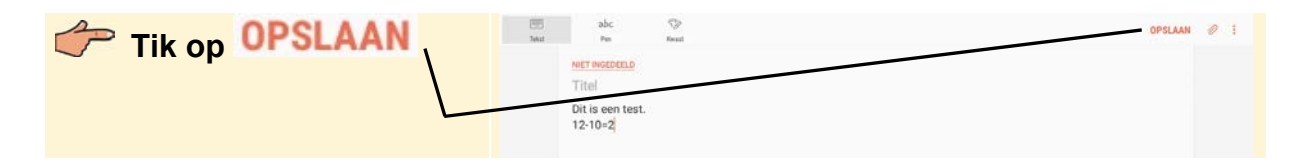

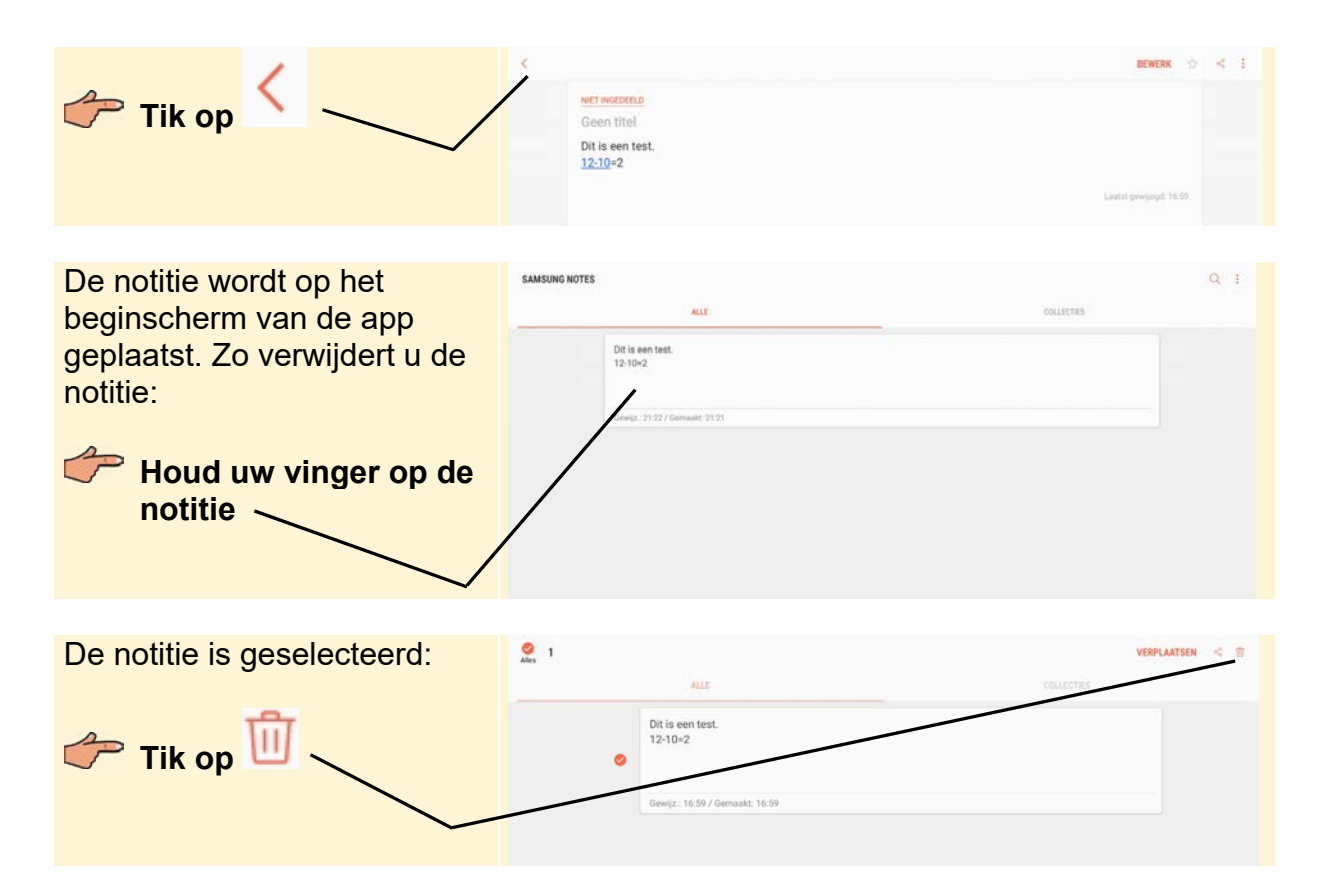

U bevestigt dat u de notitie wilt verwijderen:

| Tik op WISSEN | 9                    |
|---------------|----------------------|
|               | Notitie verwijderen? |
|               | ANNULEREN WISSEN     |
|               |                      |

Het bericht is verwijderd. U verlaat de app Notitie en gaat terug naar het startscherm:

Tik op de starttoets

U heeft nu enkele basishandelingen en aanraakbewegingen geoefend. Natuurlijk zijn er nog meer aanraakbewegingen, zoals zijwaarts scrollen, inzoomen en uitzoomen. Deze komen aan bod in de hoofdstukken waarin u deze handelingen nodig heeft.

## 1.6 Verbinding met internet maken via Wifi

Als u toegang heeft tot een draadloos netwerk, brengt u de internetverbinding als volgt tot stand.

## 

Voor deze paragraaf heeft u toegang nodig tot een Wifi-netwerk. Als u dat (nog) niet heeft, leest u deze paragraaf alleen door.

U opent het Meldingenvenster.

Veeg vanaf de bovenkant van het scherm omlaag

Het Meldingenvenster verschijnt. U maakt verbinding met een Wifi-netwerk:

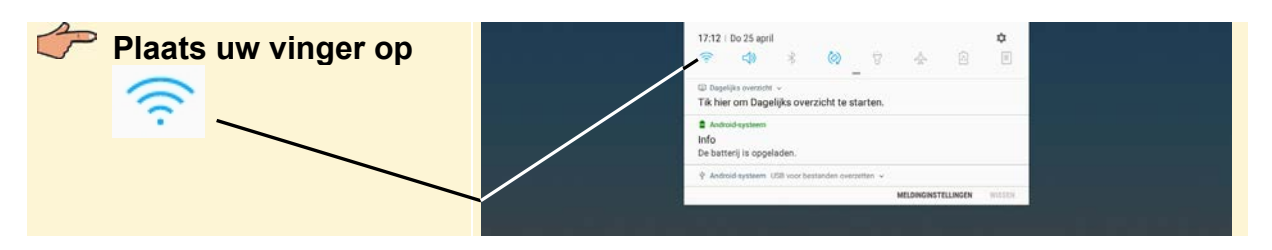

Een venster met beschikbare Wifi-netwerken wordt geopend:

| Tik op het netwerk dat                                                                                                    | INSTELLINGEN                                                        | Q. 🛞 WI-FI                                               | 100% # 17:12<br>Wi-Fi Direct GEAVANCEERD |
|----------------------------------------------------------------------------------------------------|---------------------------------------------------------------------|----------------------------------------------------------|------------------------------------------|
| u wilt gebruiken ———                                                                                                    | Werbindingen<br>Weift, Bluetoott, Organisationalk, Vilegtuigstand   | AAN                                                      | •                                        |
| Let op: als er eerder een                                                                                                    | c30 Geluid<br>Geluiden, Niet storen                                 | booynet                                                  |                                          |
| Wifi-netwerk is ingesteld dat<br>nu beschikbaar is, dan ziet u<br>dit venster niet en wordt er<br>meteen verbinding gemaakt. | Meldingen<br>Blokkeren, toestaan, voorrang geven                    | <ul> <li>KPN Fon</li> <li>+ Netwerk toevoegen</li> </ul> |                                          |
|                                                                                                    | Display<br>Helderheid, Startacherm                                  |                                                          |                                          |
|                                                                                                    | Achtergrond<br>Achtergrond                                          |                                                          |                                          |
|                                                                                                    | Geavanceerde functies                                               |                                                          |                                          |
|                                                                                                    | Apparatonderhoud     Batterji, Opslag, Geheugen, Apparaatbeveliging |                                                          |                                          |
|                                                                                                    | Standaard apps, App machtigingen                                    |                                                          |                                          |
|                                                                                                    | • • •                                                               | 4 D +                                                    |                                          |

Als er links van de netwerknaam 🛜 staat, is het netwerk beveiligd. U heeft dan een wachtwoord nodig om dit netwerk te kunnen gebruiken.

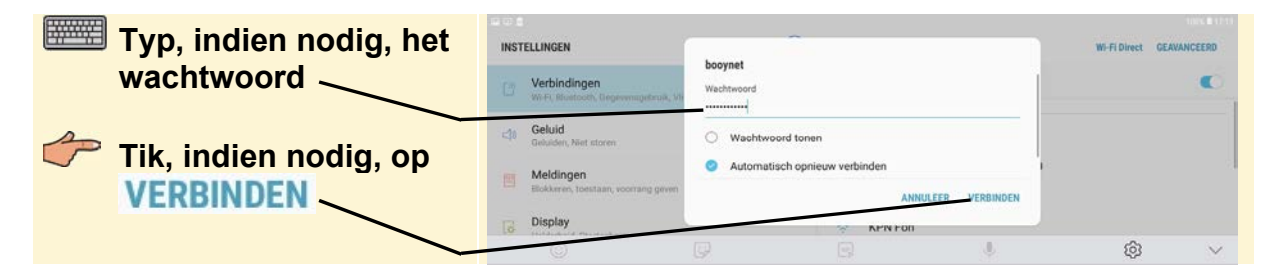

Er wordt verbinding gemaakt met het draadloze netwerk:

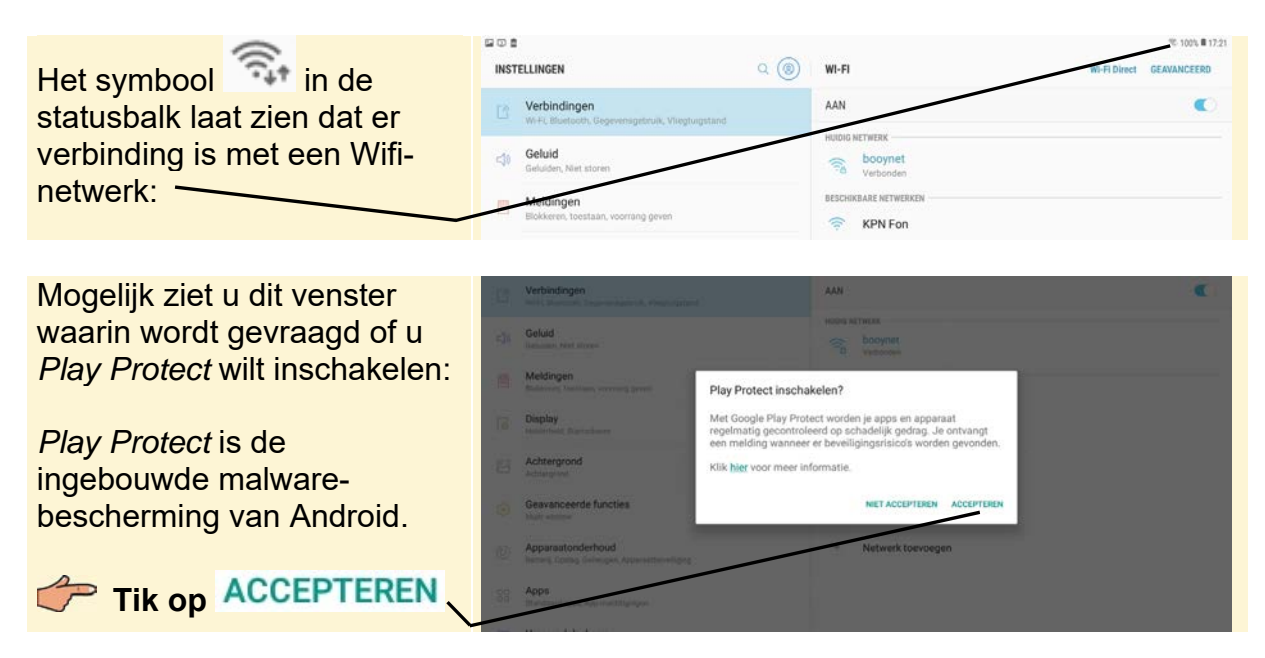

In het vervolg wordt automatisch verbinding gemaakt met bekende draadloze netwerken zodra u Wifi inschakelt. Dat probeert u even uit door eerst Wifi uit te schakelen:

©2019 Visual Steps<sup>™</sup>, www.visualsteps.nl. Dit is het inkijkexemplaar van de Visual Steps-titel Samsung Galaxy Tablet met Android 8 - 978 90 5905 634 3

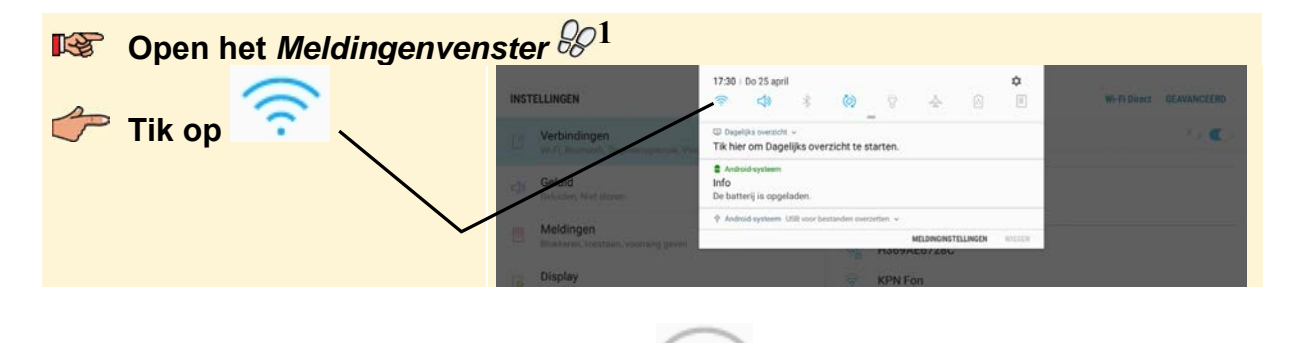

Wifi is uitgeschakeld en de knop ziet er zo

uit. U maakt weer verbinding:

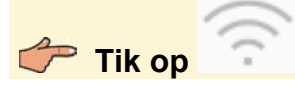

Er wordt automatisch verbinding gemaakt met het draadloze netwerk dat u eerder gebruikte. Wifi wordt nu weer ingeschakeld.

## 

#### Wifi aan laten staan

Het is handig om Wifi ingeschakeld te laten. U heeft dan constant verbinding met internet en krijgt op die manier alle updates, e-mailberichten, enzovoort binnen.

Tik op de starttoets

## 1.7 Verbinding met internet maken via het mobiele datanetwerk

Met een Samsung Galaxy Tab die naast Wifi ook geschikt is voor het mobiele datanetwerk 3G of 4G, kunt u ook verbinding met internet maken via het mobiele datanetwerk. Dat is handig op plaatsen waar geen Wifi beschikbaar is. Hiervoor heeft u een simkaart nodig met een data-abonnement of prepaid mobiel internet. Als u daar (nog) niet over beschikt, leest u deze paragraaf alleen door of gaat u verder bij de volgende paragraaf.

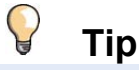

#### Mobiel internet

Aangezien de Samsung Galaxy Tab geen simlock heeft, mag u zelf kiezen welke aanbieder u gebruikt voor mobiel internet. Aanbieders zoals KPN, T-Mobile en Vodafone bieden data-abonnementen met een simkaart voor de Samsung Galaxy Tab. Prepaid mobiel internet wordt door onder andere AH Mobiel, KPN, T-Mobile, Vodafone en Lebara aangeboden. Prijzen en voorwaarden veranderen regelmatig. Raadpleeg de websites van de verschillende aanbieders voor meer informatie.

Voordat u de simkaart plaatst, moet u de Tab eerst helemaal uitschakelen:

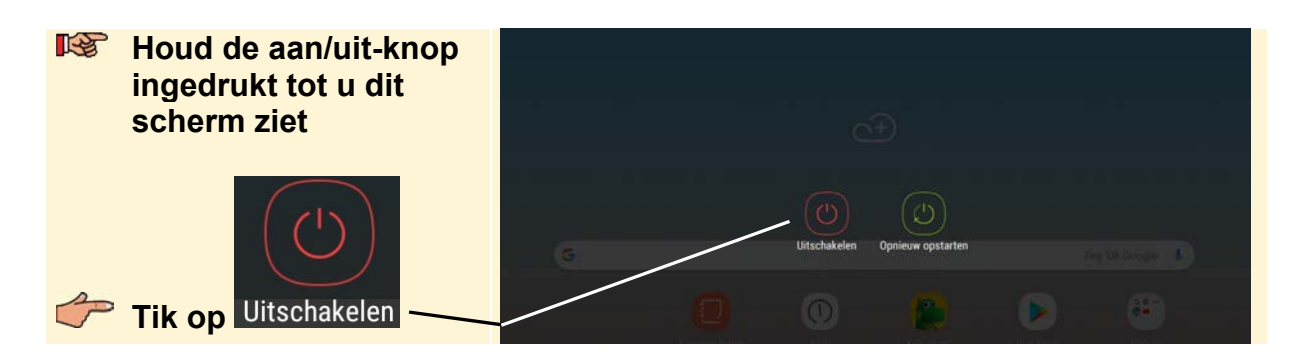

In het volgende scherm:

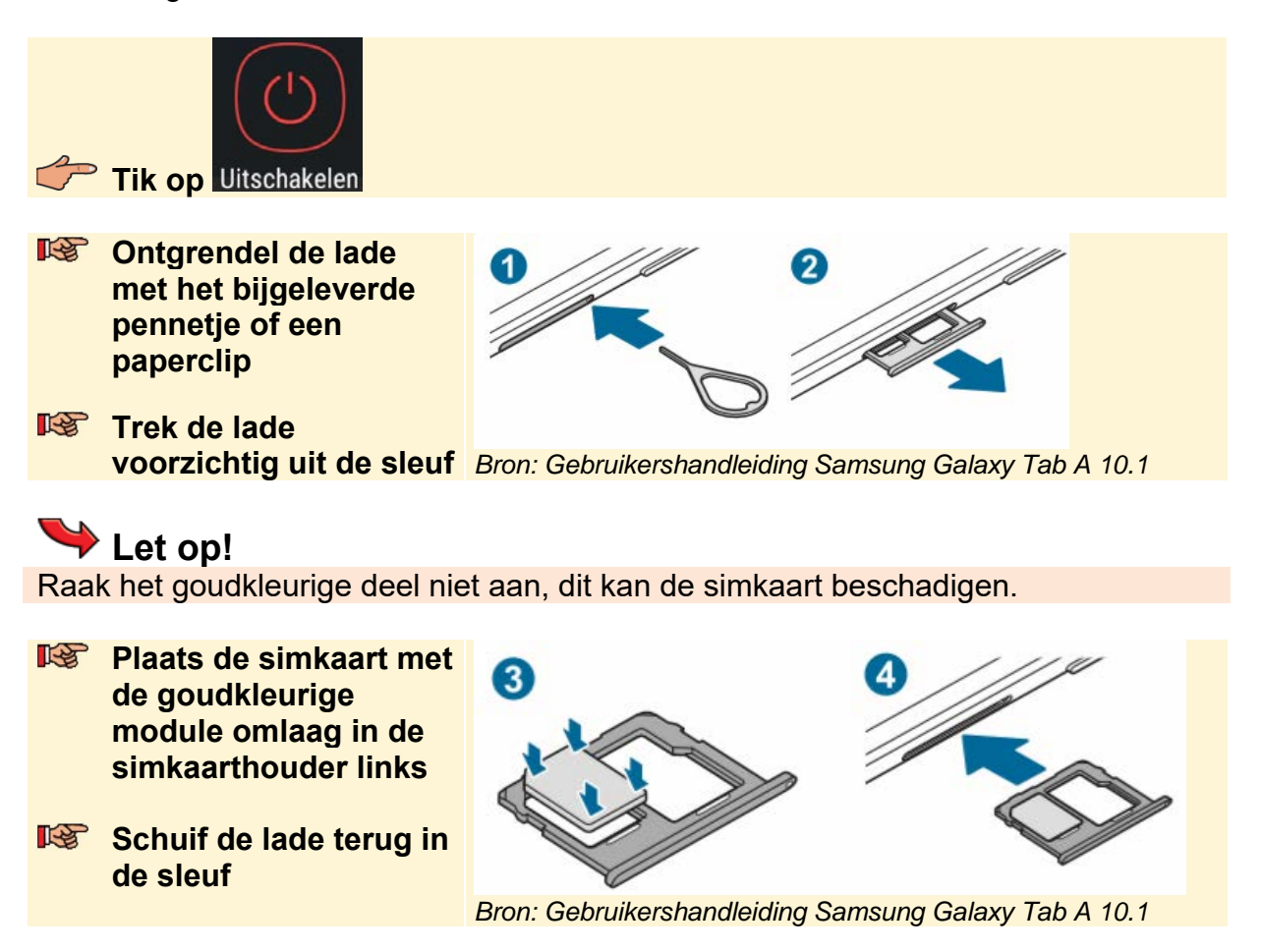

Als u een ander type tablet gebruikt, raadpleegt u de handleiding voor de juiste manier om de simkaart te plaatsen.

U zet de Tab weer aan:

## Zet de Samsung Galaxy Tab weer aan 8/2

Er wordt automatisch verbinding gemaakt met het mobiele datanetwerk.

4G

Zodra de verbinding tot stand is gekomen, ziet u in de statusbalk de signaalsterkte

en het type mobiele datanetwerk **+** dat gebruikt wordt.

## Set op!

Als er niet automatisch verbinding wordt gemaakt, moet u mogelijk een paar instellingen aanpassen. Volg in dat geval de aanwijzingen in de vensters en zoek naar aanvullende informatie op de website van uw provider.

Indien nodig schakelt u de internetverbinding via het mobiele datanetwerk tijdelijk uit. Bijvoorbeeld om te voorkomen dat uw prepaid tegoed wordt benut als uw (klein)kinderen een spelletje op uw tablet willen spelen. Dat doet u zo:

## **INSERT Open het** *Meldingenvenster* $\mathscr{D}^1$

Tik op Mobiele

Mogelijk ziet u een venster met een waarschuwing:

Tik, indien nodig, op OK

Gebruikmaken van mobiele data is nu uitgeschakeld. In de statusbalk staat alleen

Dit betekent dat er alleen verbinding is met een Wifi-netwerk.

## Let op!

Als u mobiele gegevens gebruikt, is de functie *Dataroaming* betekent dat u gebruikmaakt van het datanetwerk van een andere aanbieder wanneer uw eigen aanbieder niet bereikbaar is. Wanneer u deze functie buiten Europa inschakelt, kan dit tot zeer hoge kosten leiden. Controleer ook binnen Europa de voorwaarden van uw abonnement voor gebruik in het buitenland.

Om het mobiele datanetwerk weer te activeren.

| R. | Open het <i>Meldingenvenster</i> 🖗 1 |
|----|--------------------------------------|
|    |                                      |
|    | Tik op gegevens                      |
|    |                                      |
| Þ  | Tik op de starttoets 🗔               |

## **1.8 Controleren op updates**

Samsung brengt geregeld nieuwe versies van de Samsung Galaxy Tab software uit. Hierin worden problemen opgelost of nieuwe functies toegevoegd. Standaard worden de updates automatisch gedownload, maar het is ook mogelijk om handmatig naar updates te zoeken. U opent de app *Instellingen*:

| S        | Veeg omhoog of omlaag over het startscherm          |                                                                                                    |                                                                                                    |  |  |
|----------|-----------------------------------------------------|----------------------------------------------------------------------------------------------------|----------------------------------------------------------------------------------------------------|--|--|
|          | Tik op                                              |                                                                                                    |                                                                                                    |  |  |
| <i>~</i> | Veeg omhoog over de<br>linkerkant van het<br>scherm | INSTELLINGEN  Second State State St | % 100% # 1622       SOFTWARE-UPDATE       Updates handmatig downloaden       kaastat gecontroleerd op: 2504-19       Updates automatisch downloaden       Develload sufhwarepdates automatisch op verbinding met een Wi-Finstwerk. U kunt              |  |  |
|          | Software-update           Updates downloaden, G     | Google<br>Coogle-installingen<br>Toegankelijkheid<br>Zicht, Cehoo, Behendigheid exteractie                                                                                                    | Geplande software-updates       Image: Software-updates         Div software-updates worden geinstalleren op de tijd die u hebt ingesteld.       Image: Software-update         Laatste informatie update       Fils geen informatie over stee update. |  |  |
| <i>~</i> | Tik op Updates handmatig downlo                     | Algemeen cenner     Tail en house it of me tijd, Resettan     Softwafe update     Low a downloaden, Geplande software-updater, Lastste inform.     Gebruiksaanwijzing     Cebruiksaanwijzing     Info tablet     Setus, Juridische informatie, Naam tablet                                                                                                    |                                                                                                    |  |  |
|          |                                                     | · #                                                                                                    |                                                                                                    |  |  |

*Android* controleert of er een nieuwe update is. Als er een update beschikbaar is, ziet u een melding:

#### Volg, indien nodig, de aanwijzingen in de schermen

Als er geen update is:

Tik op de starttoets

### **1.9 Een Google-account maken en toevoegen**

Voor veel *Google*- en *Android*-functies heeft u een *Google*-account nodig. Een *Google*-account is een combinatie van een e-mailadres en een wachtwoord. In deze paragraaf maakt u een nieuw *Google*-account. Als u al beschikt over een *Google*-account, gebruikt u uw bestaande account.

## Ontgrendel, indien nodig, de Samsung Galaxy Tab 8/3

**INST** Open de app *Instellingen* **S**<sup>4</sup>

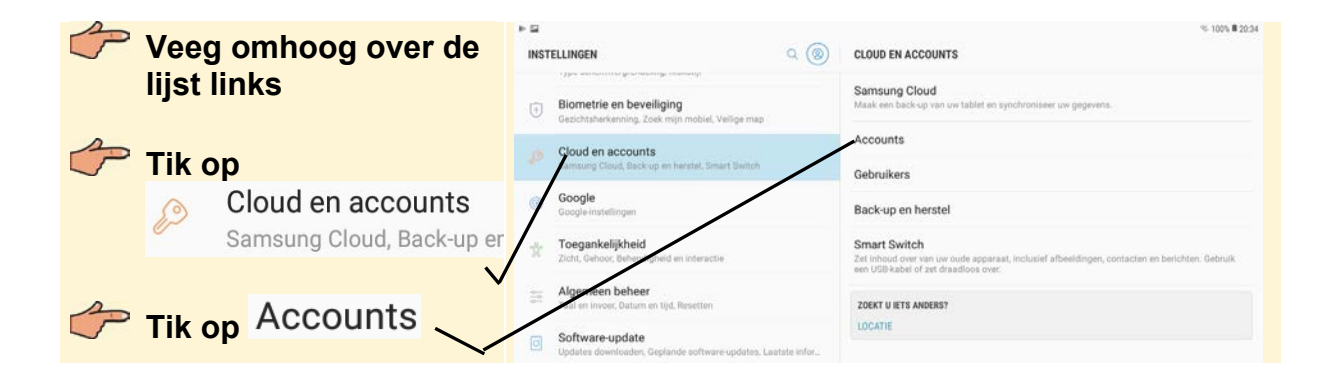